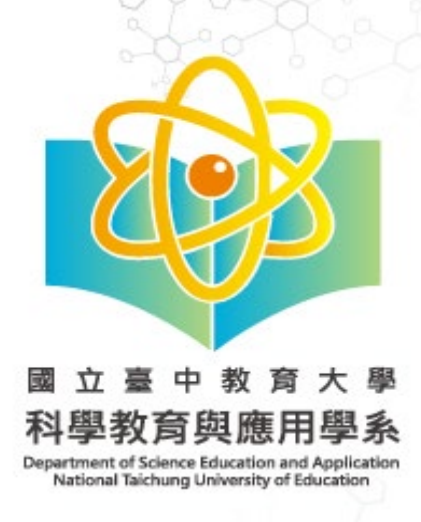

本系整合科學、科學教育、 學及教育人才。

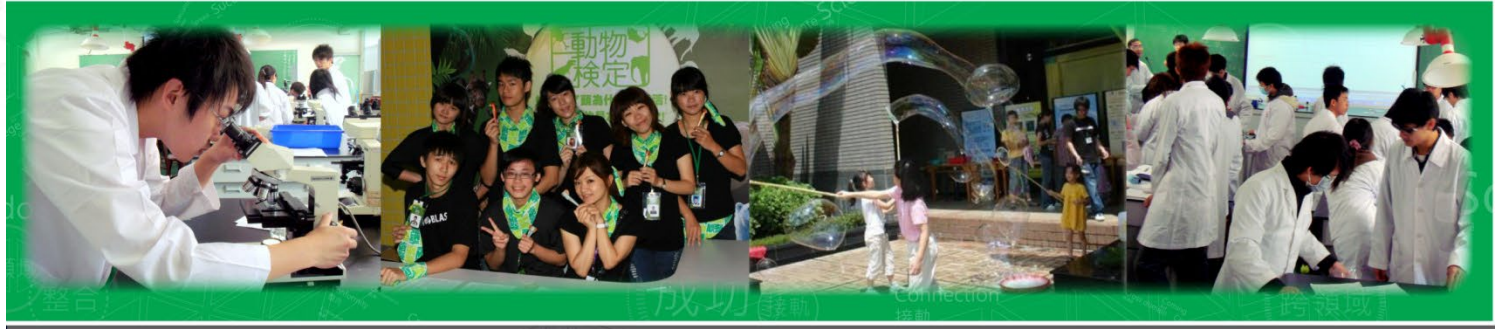

攻略手册

與環境教育的專業知識和技 能·致力於培養跨領域的科

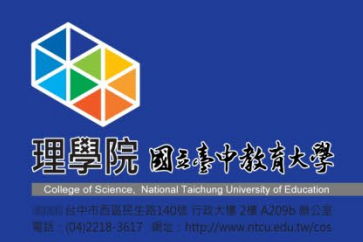

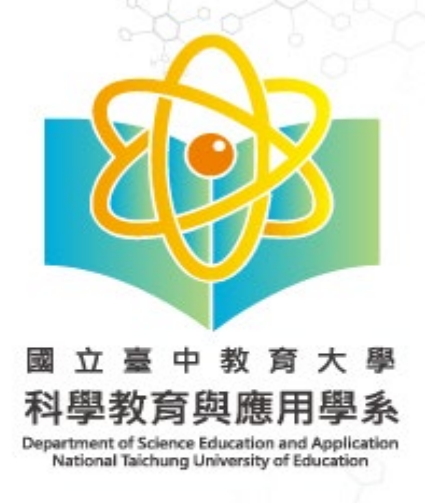

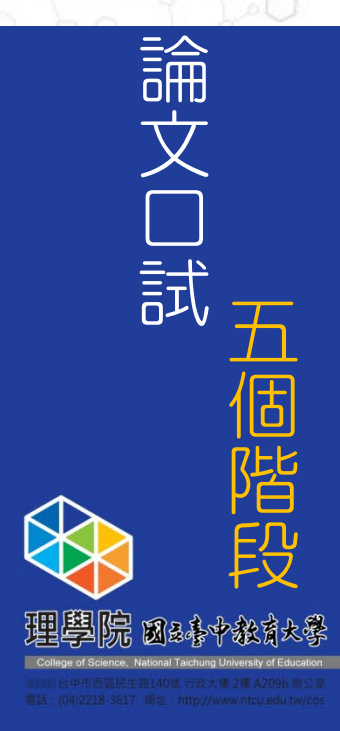

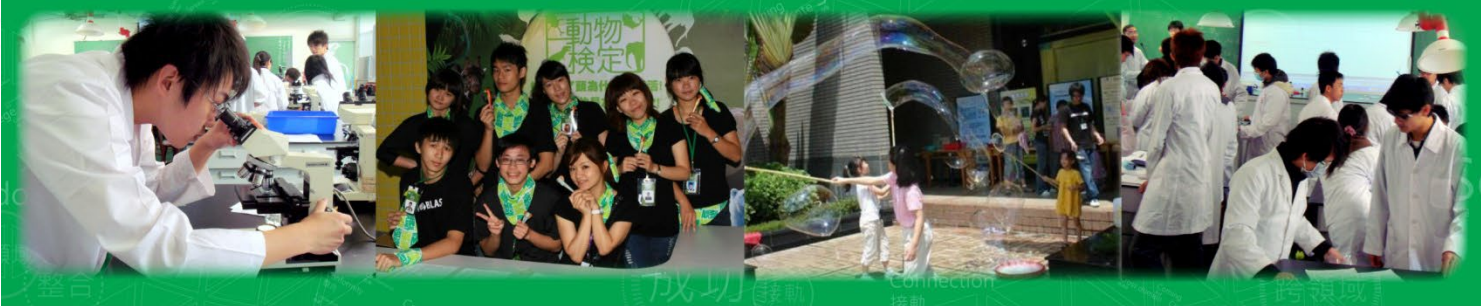

# 論文口試五個階段

申請學位論文口試(1-0至1-5)

學位論文口試當天需要的表件(2-1至2-2)

學位論文口試完畢後,仍需要進行的流程

學位論文口試完畢後辦理離校前(4-1至4-2)

辦理離校注意事項(5-1至5-5)

四

五

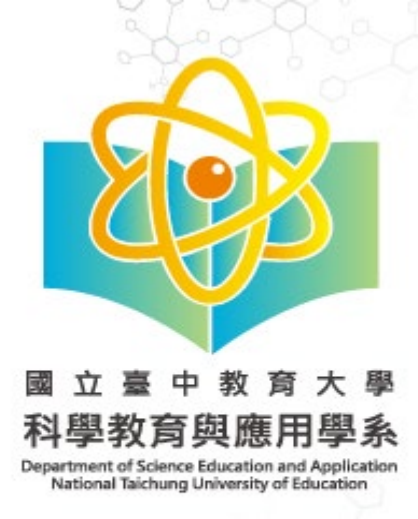

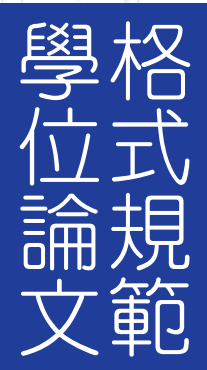

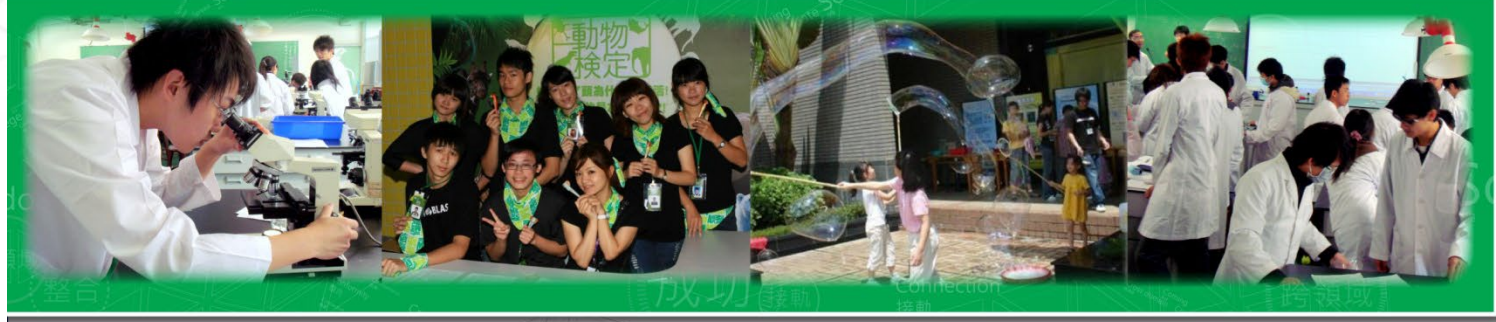

準備學位論文口試前,請務必進行自我檢核, 確認您的論文是否已依照系上規定「學位論文格式規範」撰寫

碩士班論文撰寫及印製須知

WORD版

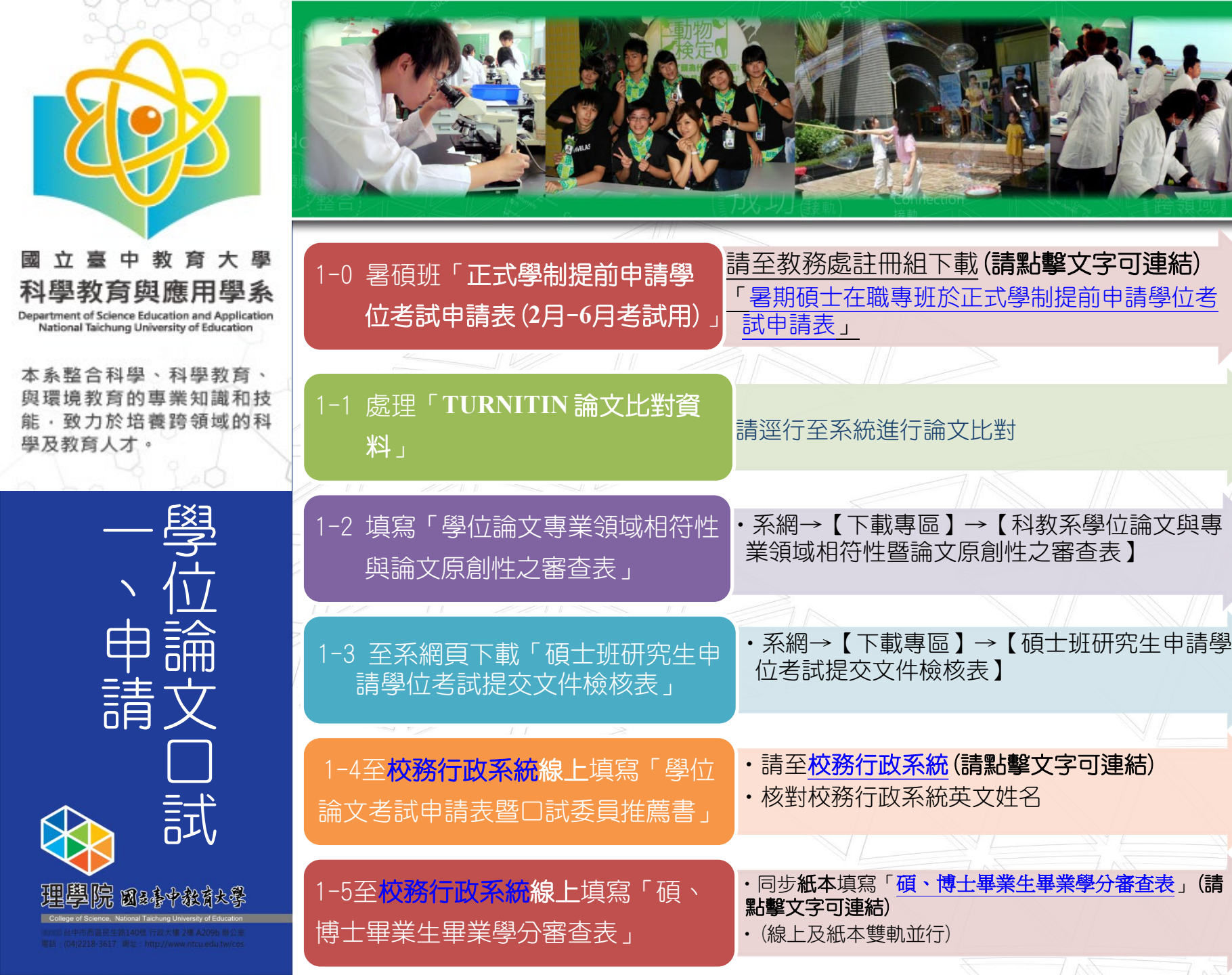

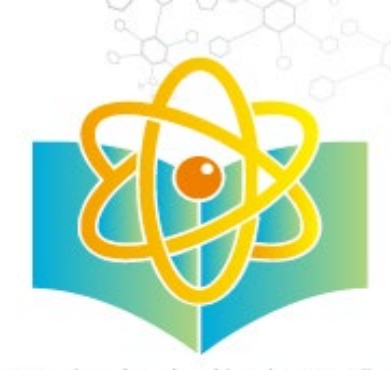

本系整合科學、科學教育、 與環境教育的專業知識和技 能,致力於培養跨領域的科 學及教育人才。

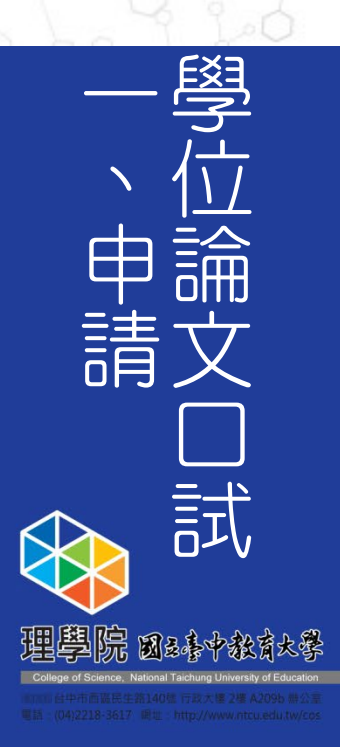

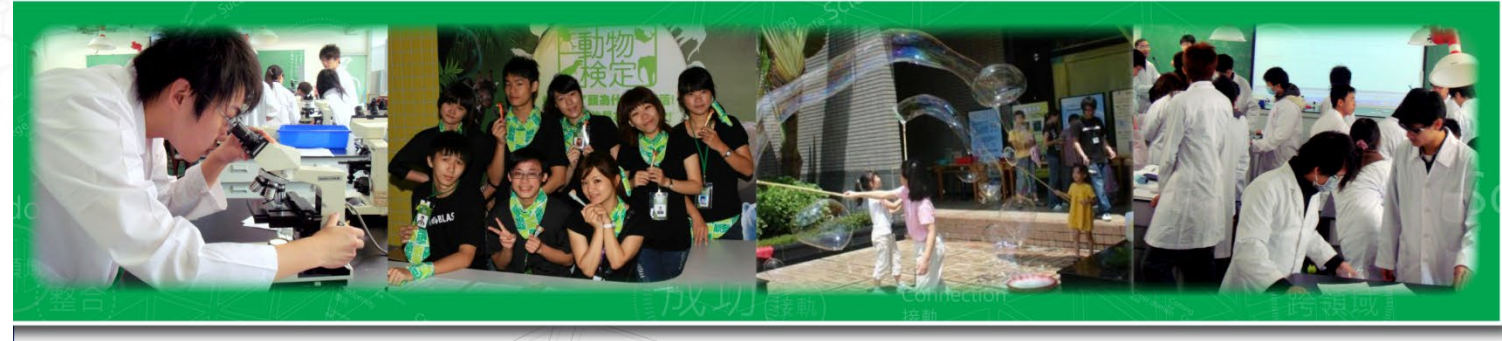

## 1-0 暑碩班「正式學制提前申請學位考試申請表(2月-6月考試用)」

請至教務處註冊組/表單下載/研究生學位考試/下載
 【暑期碩士在職專班於正式學制提前申請學位考試申請】,

下載網址:

https://oaars.ntcu.edu.tw/front/downs/15/archi ve.php?ID=c014f0bc646fc9352d2bb397df561c82

【暑期碩士在職專班於正式學制提前申請學位考試申請表】

## 備註:僅限於學號為【OSC】開頭的

| 暑期碩士在職專班研究生<br>年48.84.55                                                                 | (學號:)目前就讀本校                                                                                                    |
|------------------------------------------------------------------------------------------|----------------------------------------------------------------------------------------------------|
| 平成,学生が学干<br>至四暑期)規範,並至                                                                   | 及者切八子, 16, 一者切, 行合任, 一者切, 行合任, 一要加修, 平下(一)<br>舉年度 易期 第一舉期 第二舉期止, 計修畢 舉分,                                                                    |
| 符合本系/所畢業學分規範。                                                                            |                                                                                                    |
| 依據本校學則第74條規定:<br>暨博士學位考試規則之規定9<br>期規定期限提出學位考試中言<br>雜費基數。申請核准之該學與<br>准予學生依本校學則74條規<br>基數。 | 「在職進修碩士學位班學生學位考試,依本校研究所碩士<br>牌理,暑期班學生必要時得經申請核准於正式學制第二學<br>青並於該學期畢業離校,以一次為限,惟該學期預繳定學<br>別点法畢業離校者,次暑期仍應繳定學雜費註冊。」敬請<br>定提出論文口試申請,並繳定學年度第二學期學雜費 |
|                                                                                          | 研究生: (答意)                                                                                                    |
|                                                                                          | 聯絡電話:                                                                                                    |
|                                                                                          | 申請日期:民國 年 月 日                                                                                                    |
| 指導教授:                                                                                    | (簽章) □擬請同意                                                                                                    |
|                                                                                          | □擬請不同意,理由                                                                                                    |
| 陳核                                                                                       | □枢线同奏                                                                                                    |
|                                                                                          | □ 擬請不同意,理由                                                                                                    |
| 系所承辨人                                                                                    | 系所主管                                                                                                    |
|                                                                                          |                                                                                                    |
|                                                                                          | □ □ □ 范<br>□ 不同意,理由                                                                                                    |
|                                                                                          |                                                                                                    |
|                                                                                          |                                                                                                    |
|                                                                                          |                                                                                                    |
| 教務處註冊組                                                                                   | 教務長                                                                                                    |
|                                                                                          |                                                                                                    |
|                                                                                          |                                                                                                    |
|                                                                                          |                                                                                                    |
| 借註:                                                                                      |                                                                                                    |
| 依本校研究所碩士暨博士學位考試                                                                          | 規則,暑期碩士在職專班學生之學位考試申請期限為12月31日止,學位考試                                                                                                    |

本系整合科學、科學教育、 與環境教育的專業知識和技 能,致力於培養跨領域的科 學及教育人才。

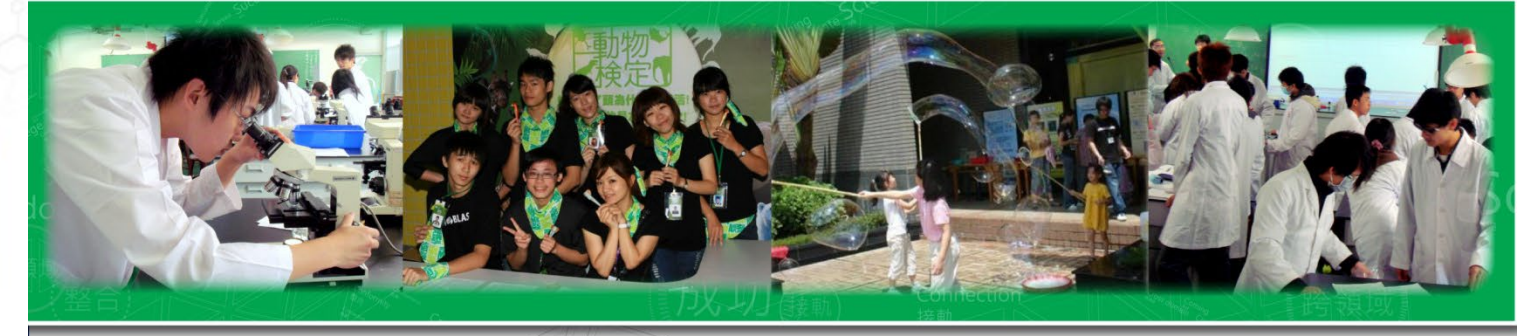

1-1處理「TURNITIN 論文比對資料」

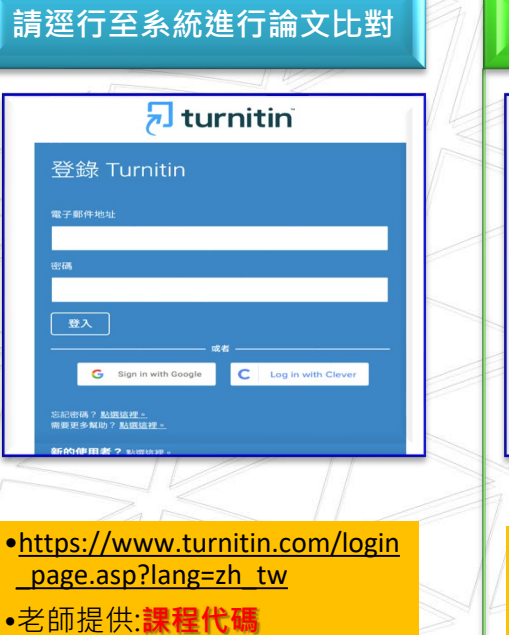

•Turnitin 論文比對簡易操作說 明【參考論文比對資料(學生)】

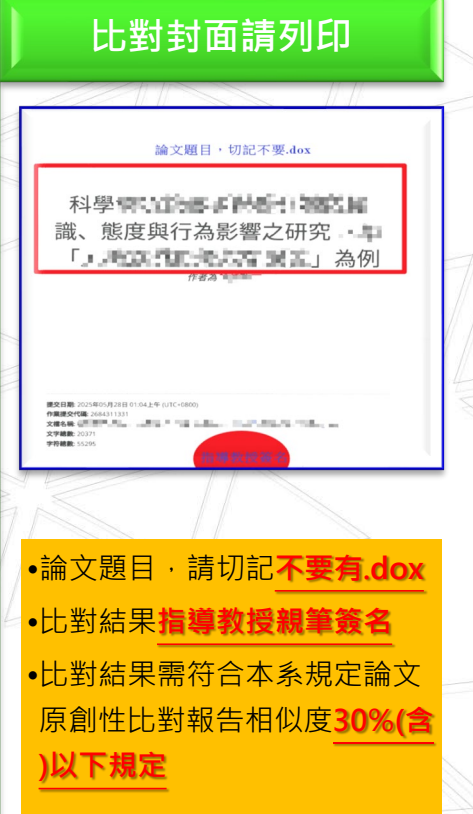

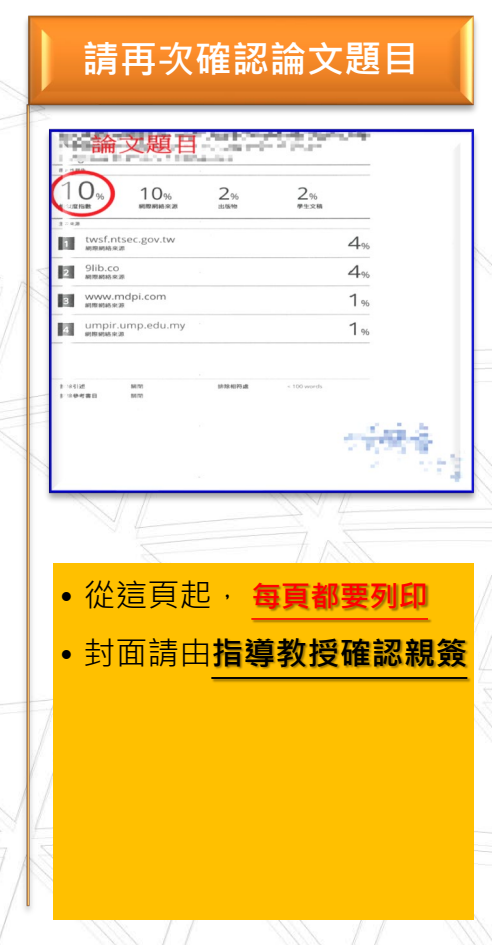

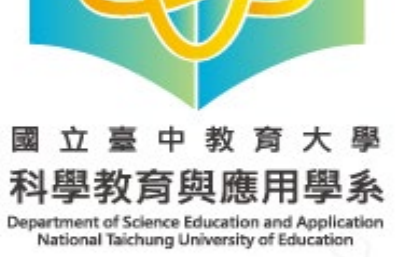

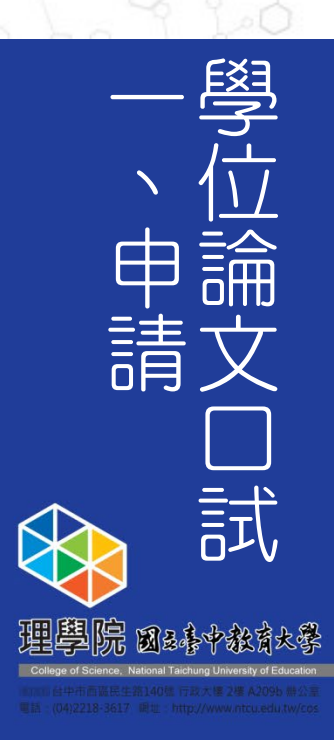

| 1-2填寫<br>學位論文專業領域相符性審查與論文原創性審查表                       | 國立臺中教育大學科學教育與應用學系↔<br>學位論文與專業領域 <u>相符性暨論文</u> 原創性之審查表↔                             |
|-------------------------------------------------------|------------------------------------------------------------------------------------|
|                                                       | 學統↩ ↩                                                                              |
| <u>https://science.ntcu.edu.tw/index.php</u> →【下載專區】- | →                                                                                  |
| 【科教系學位論文與專業領域相符性暨論文原創性之審查表<br>2 埴妥基本資料後               | <b>⋛】</b><br>論文計畫發表會日期← 年 月 日←                                                     |
| 任同(1)完整學位論文                                           | 4<br>論文題目↩                                                                         |
| (2) 論文原創性比對結果送交指導教授審核簽名                               | ■學位論文題目與內容符合本系教育目標與專業領域<br>專業領域認定審查 <sup>42</sup><br>■學位論文題目與內容不符本系教育目標與專業領域。      |
| →再送系主任審核簽名 3. 請注意:                                    | 勿自己勾選,<br>由審核老師勾選<br>☆又原創性者受↓<br>□比對結果符合本系規定論文原創性比對報告相似<br>30%(合)以下↓               |
| 學位論文專業領域相符性審查與論文原創性審查表<br><u>必須先完成</u> ,              | □通過,可申請學位考試↓<br>□不通過,本論文寫大幅修改後,另重新提出申請↓<br>指導教授:<br>↓<br>□ 審查日期:年_月                |
| 才能進行 1-3 的步驟(至校務行政系統線上填寫<br>「學位論文考試申請表暨口試委員推薦書」)      | □同意 <sup>(1)</sup><br>□不同意 <sup>(1)</sup><br>系主任 <sup>(2)</sup><br>永主任: <u>(</u> ) |
|                                                       | ※本文件完成簽章日期需在論文                                                                     |
|                                                       | 考試申請表申請日前※                                                                         |

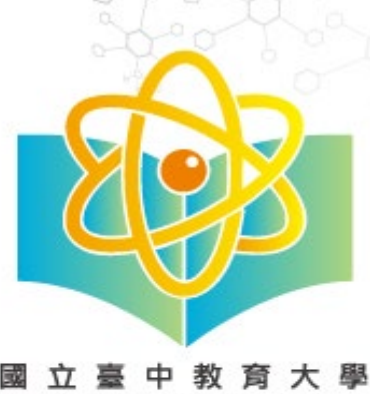

本系整合科學、科學教育、 與環境教育的專業知識和技 能,致力於培養跨領域的科 學及教育人才。

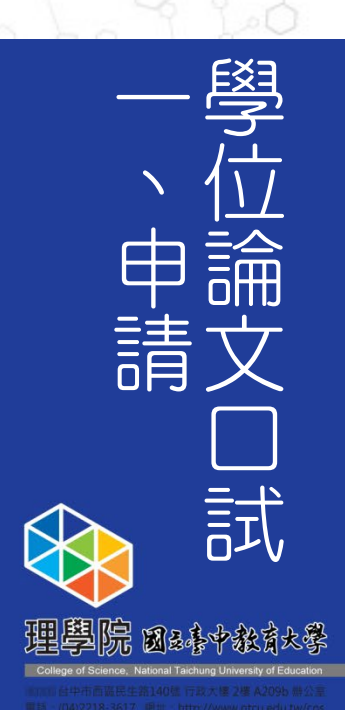

Im

## 1-3 至系網頁下載「碩士班研究生申請學位考試提交文件檢核表」

1. 下載網址: https://science.ntcu.edu.tw/index.php →【下載專區】→ 【科教系碩士班研究生申請學位考試提交文件檢核表】 2. 請逐項確認是否符合申請資格,並依照各項目順序 (1、2、3、4、5)放紙本文件。 3. 請確認是否符合各項目條件 (確認方式如1-3-1至1-3-6) 是否符合 項目 1-3-1 學位考試表件 Im 畢業學分審查表 🖉 1-3-2

- 1-3-3 参加學術研討會及學術論文發表
- 1-3-4 學術倫理課修課證明 🐑
- 1-3-5 <u>論文原創性比對結果報告</u>
- 1-3-6 學位論文與專業領域相符性之審查通過證明

|     | 科教            | 系碩士班研究生申請學位考試提交文件檢核                                                                                                    | 表↩             |          |
|-----|---------------|----------------------------------------------------------------------------------------------------|----------------|----------|
|     | 研究生           | :                                                                                                    | н<br>Н         |          |
| Ļ   | 項目↩           | 自我檢核是否符合申請資格↔                                                                                                    | 系瓣核定↔          |          |
| 1.∉ | 學位考試<br>表件←   | □項士學位論文考試申請表暨口試委員推篤書 ↔<br>□修業成績單↔                                                                                                    | □符合            |          |
|     |               | □ 論文初稿及提要↔                                                                                                    | □不符合↔          |          |
|     |               | □參與學術研討會紀錄及證明                                                                                                    |                |          |
|     |               | 【依據本校及本系「碩士學位考試」之規定,申請時應壞具「碩士學」                                                                                                    |                |          |
|     |               | 位論文考試申請表暨口試委員推薦書」,並檢齊歷年成績單、論文初稿                                                                                                    |                |          |
|     |               | 及提要與研究生參與學術活動紀錄表等資料後提出・】↓                                                                                                    |                |          |
| 2.∈ | 畢業學分          | □畢業學分審查表4                                                                                                    | □符合            |          |
|     | 審査表↩          | 【依據本系碩士班修課規定,應修畢業學分為 32 學分,請至教務處網                                                                                                    |                |          |
|     |               | 頁下載表單】↔                                                                                                    | □不符合€          |          |
|     |               | □ <u>完成線上畢業</u> 學分審核系統 <sup>(1)</sup>                                                                                                    |                |          |
| 3.∉ | 参加學術          | 已参加: ↩                                                                                                    | □符合            |          |
|     | 研討會及          | □專業學術研討會或研習會場 【請檢附-相關證明文件】↔                                                                                                    | 口元放入。          |          |
|     | 学術論文          | □已發表學術論文篇                                                                                                    | 口小和名           |          |
|     | 發表₽           | 【依據本系加強硬士超研究生参與学術活動要點,本系硬士超研究生在学期間,必須                                                                                                    |                |          |
|     |               | 参加至少二次以上极外相關学術研讨取研習者。並在有書型制度的期刊、研讨會發表<br>二十一章:「1999年19月前,1999年19月前,1999年19月前,1999年19月前,1999年19月前,1999年19月前,1999年19月前,1999年19月前,1999年19月前,1999年19月前,1999年1                                                                                                    |                |          |
|     |               | 至少一篇之相則学術務者,始待中請務又口該。】↓<br>□15-11                                                                                                    |                |          |
|     | 黑仙瓜畑          | □微附位字期间参兴字简符剪纪写衣,萌指寺教孩爱名。<br>主递是你会理查通细社,http://athias.natu.adu.tw/4                                                                                                    |                |          |
| 4.€ | 子術 國盛<br>媒像媒導 | 変換子術構成な赤線に、http://tunes.http://tunes.http: | □符合            |          |
|     | 태신            | ※減:要請後う減↓                                                                                                    | □不符合↔          |          |
|     |               | 俗習字墨並參加測驗通過於可取得證書←                                                                                                    |                |          |
|     |               | □學術倫理課修課證明(-)                                                                                                    |                |          |
|     |               |                                                                                                    |                |          |
| 5€  | 論文原創          | 論文原創性比對結果報告相似度:%                                                                                                    | □符合            |          |
|     | 性比對結          | 【請指導教授審閱簽名】↔                                                                                                    |                |          |
|     | 果報告↩          | 論文比對結果要有"論文題目",寫上姓名及 <u>學號前指導</u> 教授簽名;電子檔 mail至                                                                                                    | □不符合↔          |          |
|     |               | science@mail.ntcu.edu.tw <sup>[2]</sup>                                                                                                    |                |          |
| 6.4 | 學位論文          | 學位論文與專業領域相符性之審查通過證明:14                                                                                                    | □符合            |          |
|     | 與專業領          | 檢附碩士班碩士論文計畫發表會教授審查 <u>意見表影本</u> 。↓                                                                                                    | □- <b>元</b> が人 |          |
|     | 域相符性          | 若巳於110年1月7日前完成碩士論文計畫發表者, 繳交 <u>科教系學位論文與專業領</u>                                                                                                    | □个符合↔          |          |
|     | 之審查道          | <u>现相待性智論又限創性之審查表</u> ,請指等教授審查學位論文與本硝士班教育目標及專                                                                                                    |                |          |
|     | 過證明∉          | - 糸羽柳州相付1日。 ←                                                                                                    |                |          |
|     |               |                                                                                                    |                | <u> </u> |

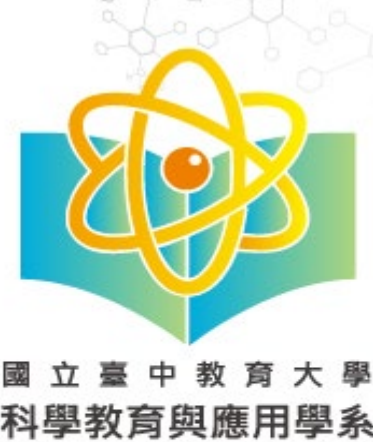

本系整合科學、科學教育、 與環境教育的專業知識和技 能,致力於培養跨領域的科 學及教育人才。

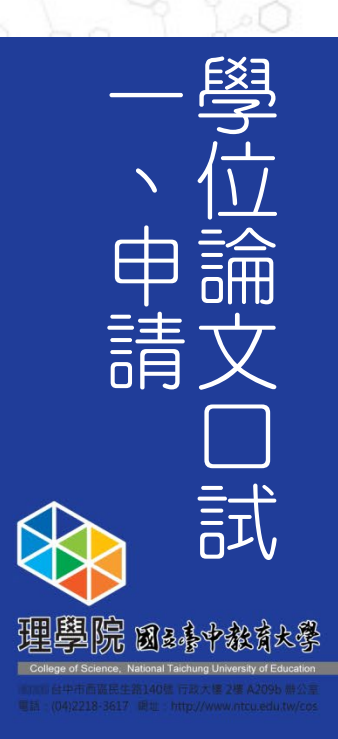

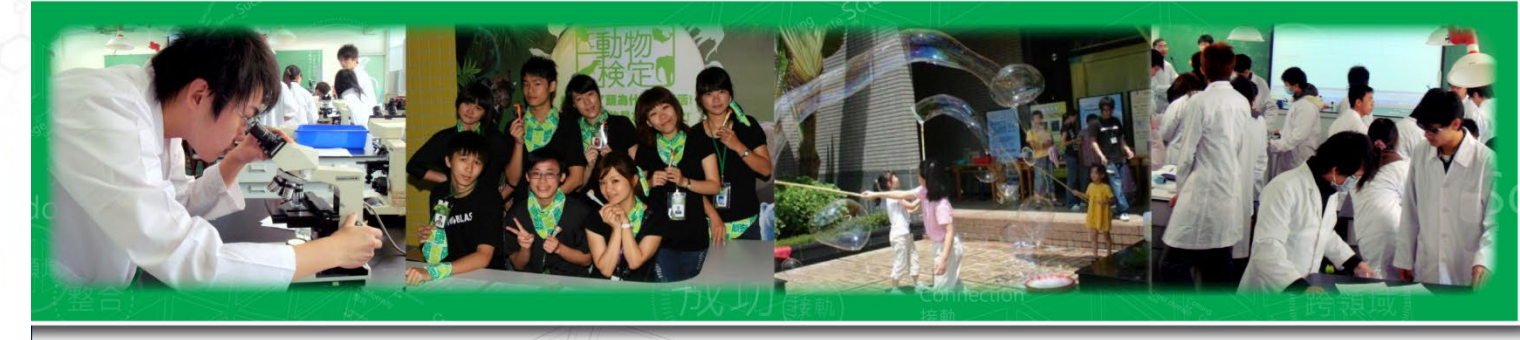

#### 1-3-1學位考試表件

✓ 碩士學位論文考試申請表暨□試委員推薦書
 (校園資訊系統申請)
 ✓ 歷年成績單(請至行政大樓教務處註冊組機櫃申請)

備註:當學期有修課者,請檢附歷年成績單+校園資

訊系統內課表截圖

☑ 論文初稿及提要

☑ 參與學術研討會紀錄及證明

【依據本校及本系「碩士學位考試」之規定,申請時 應填具「碩士學位論文考試申請表暨口試委員推薦書 」,並檢齊歷年成績單、論文初稿及提要與研究生參 與學術活動紀錄表等資料後提出。】 
 國立臺中教育大學科學教育與應用學系項士班研究生參與學術活動紀錄表
 附件///

 □項士班 □項士在職專班//
 □環境教育及管理項士在職專班//

 □環境教育及管理項士在職專班//
 雪素: 4

 士生名:
 辛就: 4

 由號:
 参加之學術活動名稱與主辦單位(4)

 日期:
 發表論文題目(4)

 指導教授

 (4)
 (4)

| Ę   | ¢2                                                             | Ę           | ج<br>ج             | تې      |
|-----|----------------------------------------------------------------|-------------|--------------------|---------|
| Ą   | Ą                                                              | Ą           | ج <u></u><br>ج     | Ę       |
| Ę   | ¢3                                                             | Ę           | ج<br>ب             | <⊐      |
| Ę   | ¢3                                                             | Ą           | ج<br>ج             | εş      |
| Ref | <ol> <li>参加學術活動須與科學或科學教育相</li> <li>な有容な制度的期刊、研討會發表之</li> </ol> | 目開,始<br>論文。 | 済紀録。↩<br>諸弊論文題日記録が | . 寿格上,并 |

結 請檢附論文通過審查之證明文件。↩

3.<u>本表請妥善</u>保管,在提畢業論文口試時,應<u>一併附繳審核</u>。

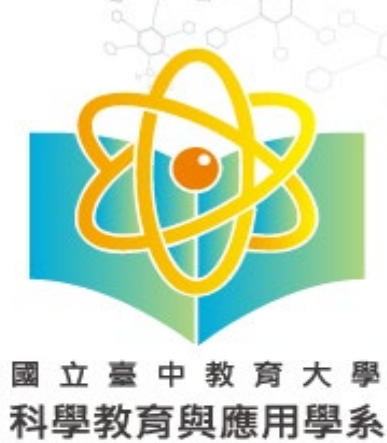

本系整合科學、科學教育、 與環境教育的專業知識和技 能·致力於培養跨領域的科 學及教育人才。

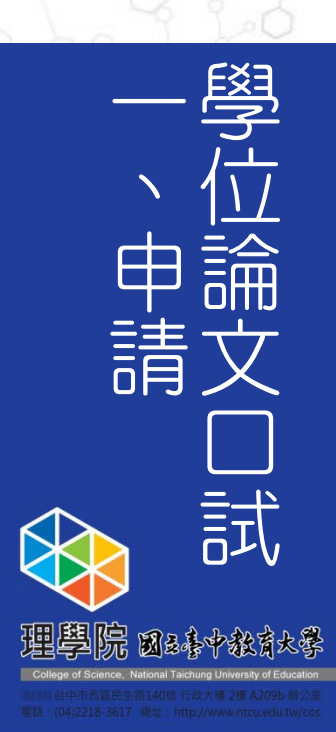

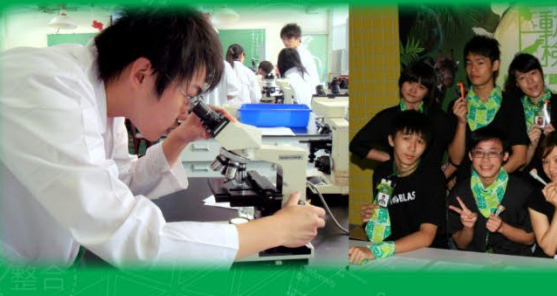

## 國立臺中教育大學□博士班□碩士班□碩士在職專班□暑期碩士在職專班

田 44 48 A Ha + +

|                                                                    | 学 第二 学 亲 生 辛 亲 字 分 眷 宜 衣     |                                                           |                                                                          |                   |                              |                                           |                                            |                                                                                                    |                                                                |                                                                              |                             |                             |                      |
|--------------------------------------------------------------------|------------------------------|-----------------------------------------------------------|--------------------------------------------------------------------------|-------------------|------------------------------|-------------------------------------------|--------------------------------------------|----------------------------------------------------------------------------------------------------|----------------------------------------------------------------|------------------------------------------------------------------------------|-----------------------------|-----------------------------|----------------------|
|                                                                    | 系、月<br>學位學種<br>學習            | <del>f(</del><br><u>1)</u> 此相<br>1、人 <sup>集</sup>         | 闌位請좋<br>習年之記                                                             | ≷考<br>果架          | 姓名<br>手機                     | 有修習<br>請將彎                                | 習教育學<br>學分數填<br>目修習教<br>(全數填               | ■程/加詰<br>【入E欄<br>【<br>な育學程<br>[寫【0】                                                                                   | È專長,<br>位,<br>紀加註專長,                                           | 與護照相<br>亍政系統<br>業項 和教                                                        | 周,主                         | <b>生請至本</b><br>學期間)<br>學期   | 校校                   |
|                                                                    |                              | 7                                                         | म                                                                        | 究所書               |                              |                                           |                                            | 暴業門檻)                                                                                                    | 所需學分                                                           | 不計入畢                                                                         | 業學                          | 線學                          | 分數                   |
|                                                                    | <b>a</b>                     | 88                                                        | 必修學分:                                                                    | 戡(A)              | 選修學                          | 分數(B)                                     | 必修學                                        | 分數(C)                                                                                                    | 選修學分數(D)                                                       | 分之料目<br>及學分(E                                                                | 0                           | (F=A+B                      | +C+D)                |
|                                                                    | 依課程                          | 架構表應<br>■分数                                               | 12                                                                       |                   | 2                            | 20                                        | (                                          | 0                                                                                                    | 0                                                              | 教育學程/加<br>相字曲体》                                                              | /註專長<br>11.小彩               | 32                          | 2                    |
|                                                                    | 已修導                          | 學分數                                                       | 12                                                                       |                   |                              | 8                                         | (                                          | 0                                                                                                    | 0                                                              | 教育學程/加                                                                       | 拉專長                         | 3(                          | 0                    |
| 1-3 -2 畢業學分審查表                                                     | 本學期                          | 正在修習<br>分數                                                | 0                                                                        |                   |                              | 2                                         | (                                          | 0                                                                                                    | 0                                                              | 現定應修举<br>教育學程/加<br>提定廣修學                                                     | 分数<br>1註專長<br>分数            | 2                           |                      |
| 1. 畢業學分                                                            | 本学期                          | 止在修習                                                      | 料目及学分                                                                    | 如下                | :                            |                                           |                                            |                                                                                                    |                                                                | Marcha (P. 17)                                                               |                             |                             |                      |
|                                                                    | 科目                           | 科目                                                        | 名稱                                                                       | 學分                | 分數                           | 尋業(含尋<br>業門檻)所                            | 所修學                                        | 科目                                                                                                    | 科目名称                                                           | 學分                                                                           | 分數                          | 尋業(含尋<br>業門檻)所              | 所修學                  |
| ✓ 畢業學分審查表                                                          |                              | 進階書                                                       | 報討論                                                                      | 2                 | 如填窝)                         | 需量分 ■光                                    | □大學部                                       |                                                                                                    |                                                                |                                                                              | 組填寫                         | ) <u>常単分</u><br>□是<br>□石    | □大學部<br>□碩士班         |
| 【优墟太玄石十班攸钾坦宁,雁攸果丵幽〇                                                | 口水体                          |                                                           |                                                                          |                   |                              | □»<br>□#                                  | □博士班<br>□大學部                               | 口以体                                                                                                    |                                                                |                                                                              |                             | п#                          | □博士班<br>□大學部         |
| 【低源平术頃工班修研院定,愿修華莱学力                                                | 口選修                          |                                                           |                                                                          |                   |                              | 口香                                        | □碩士班<br>□博士班                               | 口選修                                                                                                    |                                                                |                                                                              |                             | 口香                          | □碩士班<br>□博士班         |
| 為32學分,請至教務處網頁下載表單】                                                 | □必修<br>□课修                   |                                                           |                                                                          |                   |                              | □是<br>□忝                                  | □大學部<br>□碩士班<br>□楓士市                       | □必修<br>□谓修                                                                                                    |                                                                |                                                                              |                             | □是<br>□중                    | □大學部<br>□碩士班<br>□種士府 |
| ✓ 完成線上畢業學分審核系統                                                     | 資格考試                         | 试(請勾選                                                     | 一項)                                                                      | 口已注               | 通過資格                         | 考試                                        | □木學                                        | 期將參加                                                                                                    | 口資格考試                                                          | ■本所碩士                                                                        | 班道無                         | 資格考該                        | ā 🔤                  |
|                                                                    | 學位考                          | 試日期                                                       |                                                                          |                   | 114                          | 年 9月                                      | 15                                         | B                                                                                                    |                                                                |                                                                              |                             |                             |                      |
| 提醒暑碩班同學:暑碩學制的學期沒<br>有第1或2學期,「考試年期別」請填<br>寫學年度+暑期2字,例如:110學年<br>度暑期 | 備註:                          | ★ · ■ 付 ③ □本人 學生向条所 完成登分後                                 | · 学来规定(預延畢(預<br>規延畢(預<br>f提出確認論<br>支,始製作畢                                | 百不可<br>計<br>文定和   | 平期//1秒<br>年<br>傷後,由<br>書(5 個 | 少修 <u>4</u> (平)<br>月 畢業),<br>系所核章<br>工作天) | 7及逝榜 <u>0</u><br>原因:[<br>並將學位<br>;學生完<br>學 | (平分)。<br>]尚有教育<br>考離校手<br>生簽名                                                                                         | 育學程學分<br>報告單送達教務<br>續後始得領取畢<br>: <u>科教小白</u>                   | □畢業『<br>處,且該學:<br>業證書。<br>(親簽)                                               | ]檻(條件<br>期修習名<br><u>114</u> | -)未通過<br> :料目成\$<br> :¥9月1日 | 均已                   |
| 備註:<br>1.暑碩班請填 <u>ooo暑期;日碩班</u> 請填 <u>ooo學期</u>                    | 學系審                          | ↓<br>(1)<br>(1)<br>(1)<br>(1)<br>(1)<br>(1)<br>(1)<br>(1) | 请母亲核章<br>內/本學期<br>之完成「教<br>習保程且測」<br>西符合學系                               | 確修部員              | 專門<br>臺灣學領<br>上達及格<br>門槛(名   | 學分(<br>「倫理教]<br>標準取得<br>条件)規              | 已於「4<br>育資源中<br>證明。<br>定:□是                | ■業所需<br>心研究省<br>(105 學)<br>: □否:_                                                                                     | 學分」欄勾選):<br>合理核心課程線。<br>年度起入學之研                                | 後,所修專<br>上學習平台<br>完生適用〕                                                      | 門學分                         | 符合专業                        | 規定。                  |
|                                                                    | \$ 164 (                     | 个<br>(肌)(5)                                               | 今农天省有                                                                    | 林桂香               | 不能(32个                       | 12、冰相                                     | 千万休验                                       | 死又」1997<br>急、所                                                                                                    | 49・凵 分 綿種林                                                     | #0 L#                                                                        | 和本種休                        | wo'光T                       | 和资源                  |
|                                                                    | 1.硕士<br>2.學位<br>3.自審<br>4.若有 | 斑沒有賀<br>考試日期<br>結果,せ<br>自由學分                              | 資格考試。<br>朝請務必要<br>計請填寫<br>計<br>計<br>記<br>請<br>が<br>の<br>名<br>の<br>の<br>名 | 要填第<br>後親筆<br>檢附打 | 客簽名」<br>採認報                  | ±填寫日<br>告書                                | 期。                                         | 學程)14<br>原規定<br>程 註冊 2<br>月<br>月<br>月<br>月<br>月<br>月<br>月<br>月<br>月<br>月<br>月<br>月<br>月<br>月<br>月<br>月<br>月<br>月<br>月 | .申請學位論交<br>王修習的課程(<br>,教育學程),<br>.請檢附選課演<br>學生教務系統-<br>可印當學期選請 | (口試的當定)<br>(1)<br>(1)<br>(1)<br>(1)<br>(1)<br>(1)<br>(1)<br>(1)<br>(1)<br>(1 | 学期<br>高<br>空校園<br>->        | ,<br>《教育基<br>資訊系:           | 礎學科<br>統->           |
|                                                                    |                              | 89                                                        | 本表應併同                                                                    | 一學                | 位考試申                         | 請表」繳                                      | 交後,由                                       | <b>註册 組抽</b>                                                                                                    | 存續辦畢業相關                                                        | 作業。                                                                          |                             |                             |                      |
|                                                                    |                              | 課利                                                        | 崔抹聪:[_                                                                   | 符合                | 规定                           | 山不符                                       | 合规定,                                       | 原因:_                                                                                                    |                                                                |                                                                              |                             |                             |                      |

本系整合科學、科學教育、 與環境教育的專業知識和技 能,致力於培養跨領域的科 學及教育人才。

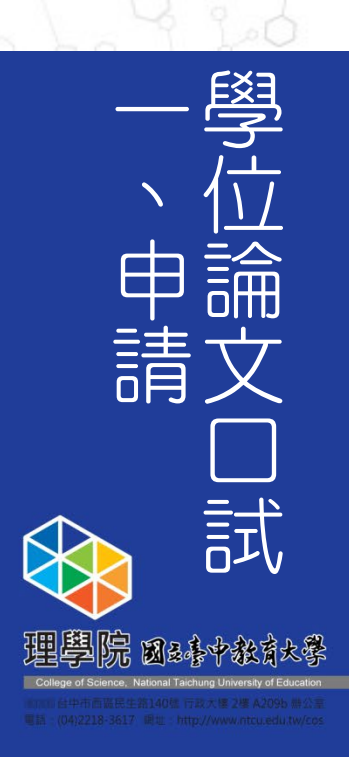

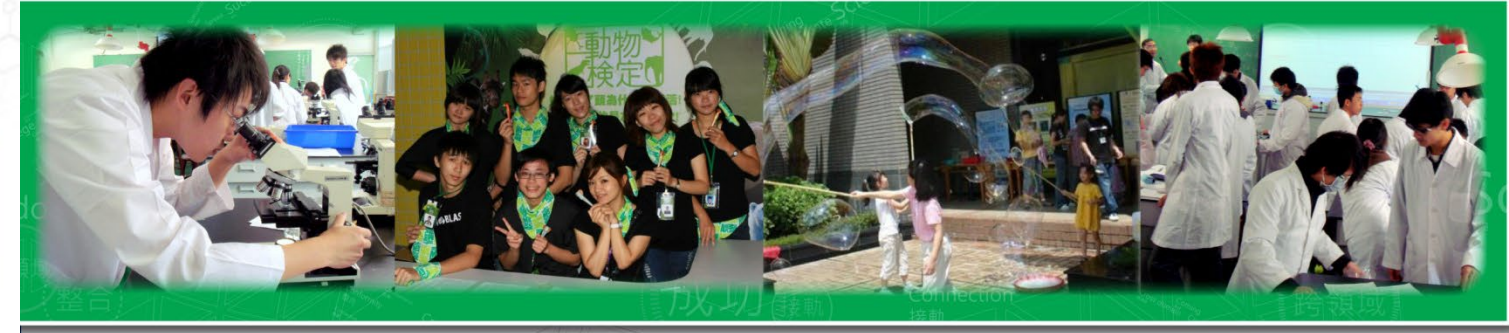

## 1-3-3 参加學術研討會及學術論文發表

1. 下載網址:

https://science.ntcu.edu.tw/index.php →

【下載專區】→

【科學教育與應用學系碩士班研究生參與學術活動紀錄表】

#### 已參加:

☑ 專業學術研討會或研習會\_場【請檢附-相關證明文件】

## ☑已發表學術論文\_\_\_篇

【依據本系加強碩士班研究生參與學術活動要點,本系碩士班研究生 在學期間,必須參加至少二次以上校外相關學術研討或研習會。並 在有審查制讚的期刊、研討會發表至少一篇之相關學術論著,始得 申請論文口試。】

☆
 附在學期間參與學術活動紀錄表,請指導教授簽名

| ▲生姓名: 學號:↔ |                   |        |            |      |  |  |  |
|------------|-------------------|--------|------------|------|--|--|--|
| 编號≪        | 參加之學術活動名稱與主辦單位↩   | 日期∜    | 發表論文題目↩    | 指導教授 |  |  |  |
|            |                   |        |            | 簽署↩  |  |  |  |
| ÷          | ¢                 | ¢      | ¢          | Ą    |  |  |  |
|            |                   |        | 4          |      |  |  |  |
|            |                   |        | 4          |      |  |  |  |
| ę          | € <sup>1</sup>    | ¢      | <-         | Ţ    |  |  |  |
|            |                   |        | 4          |      |  |  |  |
|            |                   |        | 4          |      |  |  |  |
| 4          | ¢                 | 4      | ¢          | Ą    |  |  |  |
|            |                   |        | 4          |      |  |  |  |
|            |                   |        | 47         |      |  |  |  |
| 4          | ¢                 | 4      | 4          | Ą    |  |  |  |
|            |                   |        | 4          |      |  |  |  |
|            |                   |        | < <u>-</u> |      |  |  |  |
| ę          | <del>ر</del> ي    | 4      | ÷          | ę    |  |  |  |
|            |                   |        | 4          |      |  |  |  |
|            |                   |        | ÷          |      |  |  |  |
|            |                   |        |            |      |  |  |  |
| 1.         | .参加學術活動須與科學或科學教育相 | 11關,始: | 得紀録。↩      |      |  |  |  |

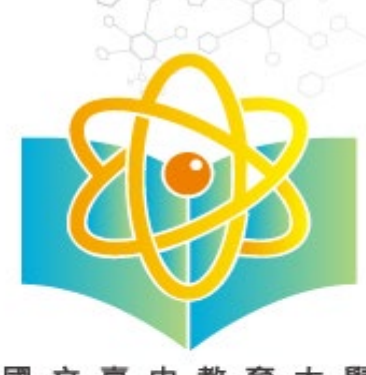

本系整合科學、科學教育、 與環境教育的專業知識和技 能,致力於培養跨領域的科 學及教育人才。

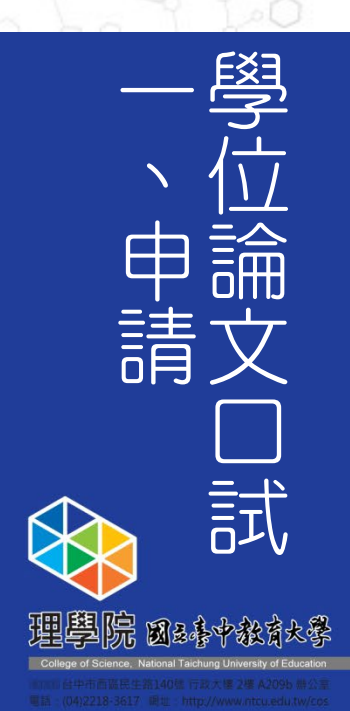

## 1-3-4 参加學術研討會及學術論文發表

臺灣學術倫理資源網址:<u>http://ethics.nctu.edu.tw/</u> 帳號:學號 密碼:學號後5碼 修習完畢並參加測驗通過始可取得證書 ✓ 學術倫理課修課證明

|                                                                 | 13 01002 11                                          |
|-----------------------------------------------------------------|------------------------------------------------------|
| 国立臺中教育大學<br>君<br>該證明 已修畢臺灣學術倫                                   | 證書第 <b>二 一</b> 一 一 章章<br>里秋育资源中心之「寻折研究倫理秋育课程」,並通過课程編 |
| J\\\\<br>9\\\<br>9\\\<br>9\\<br>9\\<br>9\\<br>9\\<br>9\\<br>9\\ | )分鐘。                                                 |
| F葉課程単元(20分鐘/単元)                                                 | 测验通過日月                                               |
| 01_研究倫理定義與內涵                                                    | 112/09/27                                            |
| (12_研究倫理尊重視範與個人責任                                               | 112/09/27                                            |
| 03_研究偷理的政府規範與政策                                                 | 112/09/27                                            |
| 04_不當研究行為:定義與頻型                                                 | 112/09/27                                            |
| 05_不當研究行為:造假與營造資料                                               | 112/09/27                                            |
| 06_不當研究行為: 伊景與射竊                                                | 112/09/27                                            |
| 07_不當研究行為:自我抄裝                                                  | 112/09/27                                            |
| [18] 学術寫作技巧:引属                                                  | 11209/27                                             |
| (1)_學術寫作技巧:改寫與綺寫                                                | 11209/27                                             |
| 10_學術寫作技巧:引用著作                                                  | 11209/27                                             |
| ]]_确文作者定義與御名原則                                                  | 112/09/27                                            |
| 12_筆作權基本概念                                                      | 112/09/27                                            |
| 13_個人資料保護法基本概念                                                  | 112/9/27                                             |
| 14_馬私權基本概念                                                      | 112/09/27                                            |
| 15_受試者保護原則與實務                                                   | 112/09/27                                            |
| 16_研究資料管理構造                                                     | 112/09/27                                            |
| 01_研究中的利益的实                                                     | 112/09/27                                            |
| 07_學術研究者的社會責任                                                   | 112/09/27                                            |
|                                                                 |                                                      |
| 上被<br>REE 臺灣學術倫理<br>Center for Talware Academia                 | 教育資源中心<br>Interset Other Marcine                     |

#### Center for Taiwan Academic Research Ethics Education

#### Certificate of Completion

No:

National Taichung University of Education

This is to certify that this person above has participated in "Academic Research Ethics Education

This is overlap that this person advecting participated in "reductine Research Laures Laureanne Research Laures Laureanne Research Laures Laureanne Courses, and successfully passed the corresponding examination.
Course(s) Completed (20min/course) Passing Date (nm-dd-yyyy)

| Course(s) Completed (20mins/course)                                    |                  |          | Passing Date (mm-dd-yyyy) |  |  |
|------------------------------------------------------------------------|------------------|----------|---------------------------|--|--|
| 0101_Introduction to Research Ethics: Definition and Content           |                  |          | 09-27-2023                |  |  |
| 0102_Professional Norms and Personal Respansibility in Research Ethics |                  |          |                           |  |  |
| 0103_Government Regulations and Policies in Research Ethics            | 09-27-2023       |          |                           |  |  |
| 0104_Research Misconduct: Definition and Types                         | 09-27-2023       |          |                           |  |  |
| 1105_Research Misconduct: Fabrication and Falsification                |                  |          | 09-27-2023                |  |  |
| 1106_Research Misconduct: Plagiarism                                   |                  |          | 09-27-2023                |  |  |
| 107_Research Misconduct: Self-Plagiarism                               |                  |          | 09-27-2023                |  |  |
| 108_Academic Writing Skills: Quoting                                   |                  |          | 09-27-2023                |  |  |
| 109_Academic Writing Skills: Paraphrasing and Summarizing              |                  |          | 09-27-2023                |  |  |
| 10_Academic Writing Skills: Referencing                                |                  |          | 09-27-2023                |  |  |
| 11_Definition and Principles of Authorship                             |                  |          | 09-27-2023                |  |  |
| 12_Basic Concepts of Copyright                                         |                  | Sector 1 | 09-27-2023                |  |  |
| 13_Basic Concepts of the Personal Data Protection Act                  |                  |          | 09-27-2023                |  |  |
| 14_Basic Concepts of Privacy                                           |                  |          | 09-27-2023                |  |  |
| 15_Principles and Practice of Research Participants Protection         |                  |          | 09-27-2023                |  |  |
| 16_An Overview of Research Data Management                             |                  |          | 09-27-2023                |  |  |
| 201_Conflict of Interest in Research                                   |                  |          | 09-27-2023                |  |  |
| 207_A Researcher's Responsibility as a Member of Society               |                  |          | 09-27-2023                |  |  |
|                                                                        |                  |          |                           |  |  |
|                                                                        |                  |          |                           |  |  |
| certified by                                                           |                  |          |                           |  |  |
| REE 臺灣學術倫理教育資源                                                         | (中心<br>Education |          |                           |  |  |
| Date of Issue : September 27, 2023                                     |                  |          |                           |  |  |
| ype: Foundation Courses                                                |                  |          |                           |  |  |

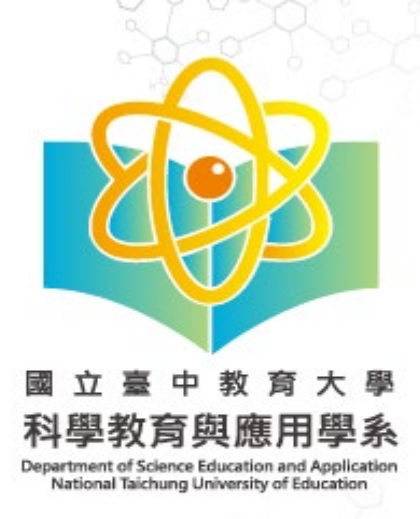

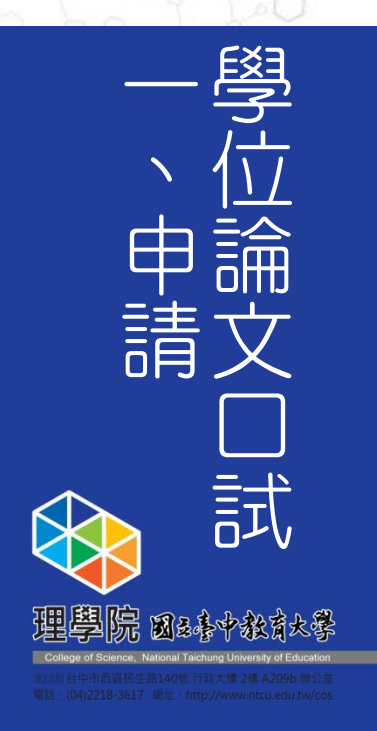

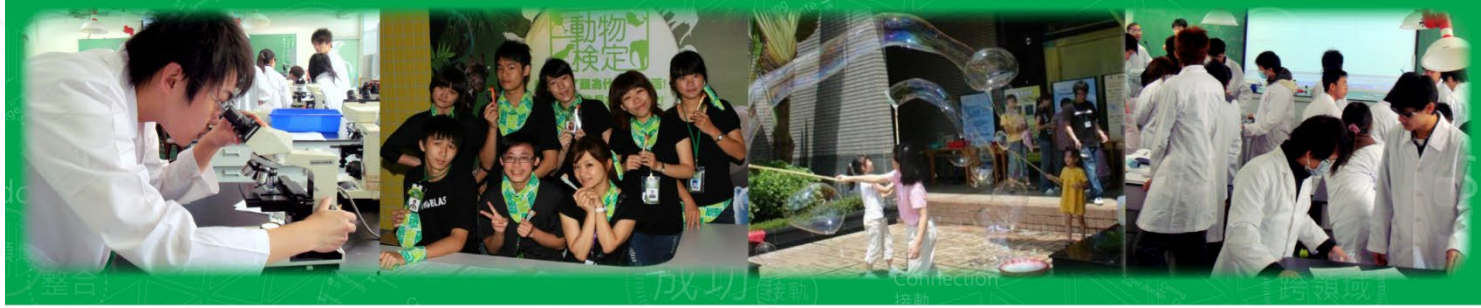

#### 1-3-5 論文原創性比對結果報告

☑ 論文原創性比對結果報告相似度:\_\_\_\_%【請指導教授審閱簽名】

論文比對結果要有【論文題目】<sup>,</sup>寫上姓名及學號讀指導教授簽名;電子檔mail至science@mail.ntcu.edu.tw

<mark>請輸入完整論文題</mark>日 *F # A* **\* \*** 

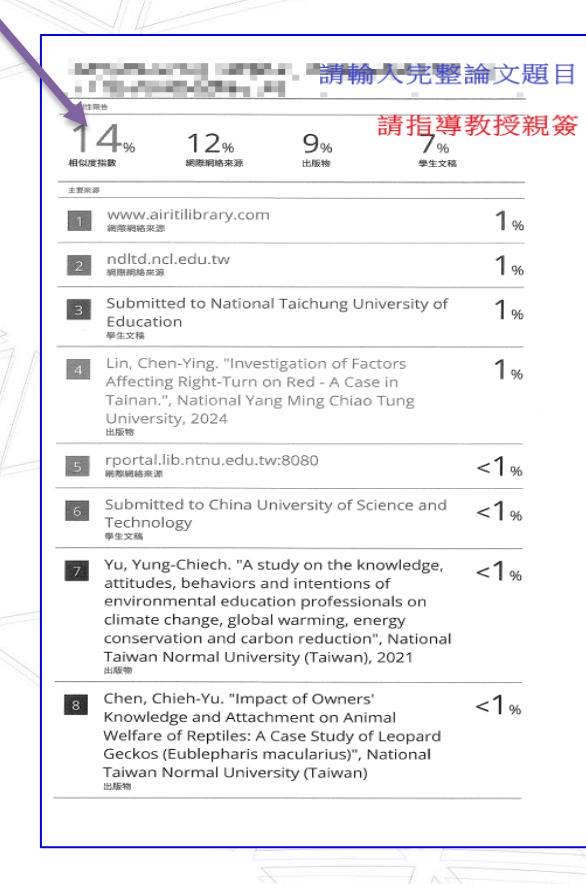

本系整合科學、科學教育、 與環境教育的專業知識和技 能,致力於培養跨領域的科 學及教育人才。

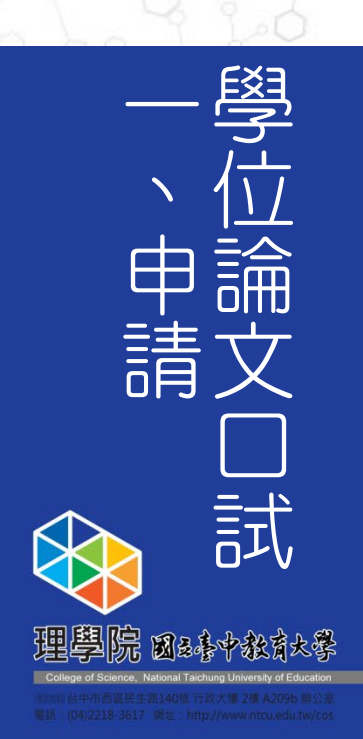

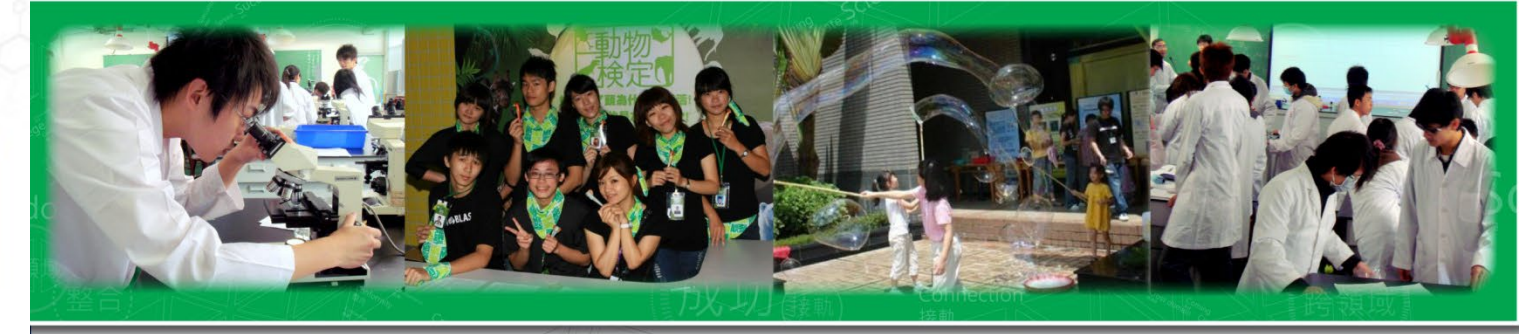

## 1-3-6學位論文與專業領域相符性之審查通過證明

☑學位論文與專業領域相符性之審查通過證明: /

檢附碩士班碩士論文計畫發表會教授審查意見表影本。

繳交<u>科教系學位論文與專業領域相符性暨論文原創性之審查表</u>,請指導教授審查學位論文與本碩士班

教育目標及專業領域相符性。

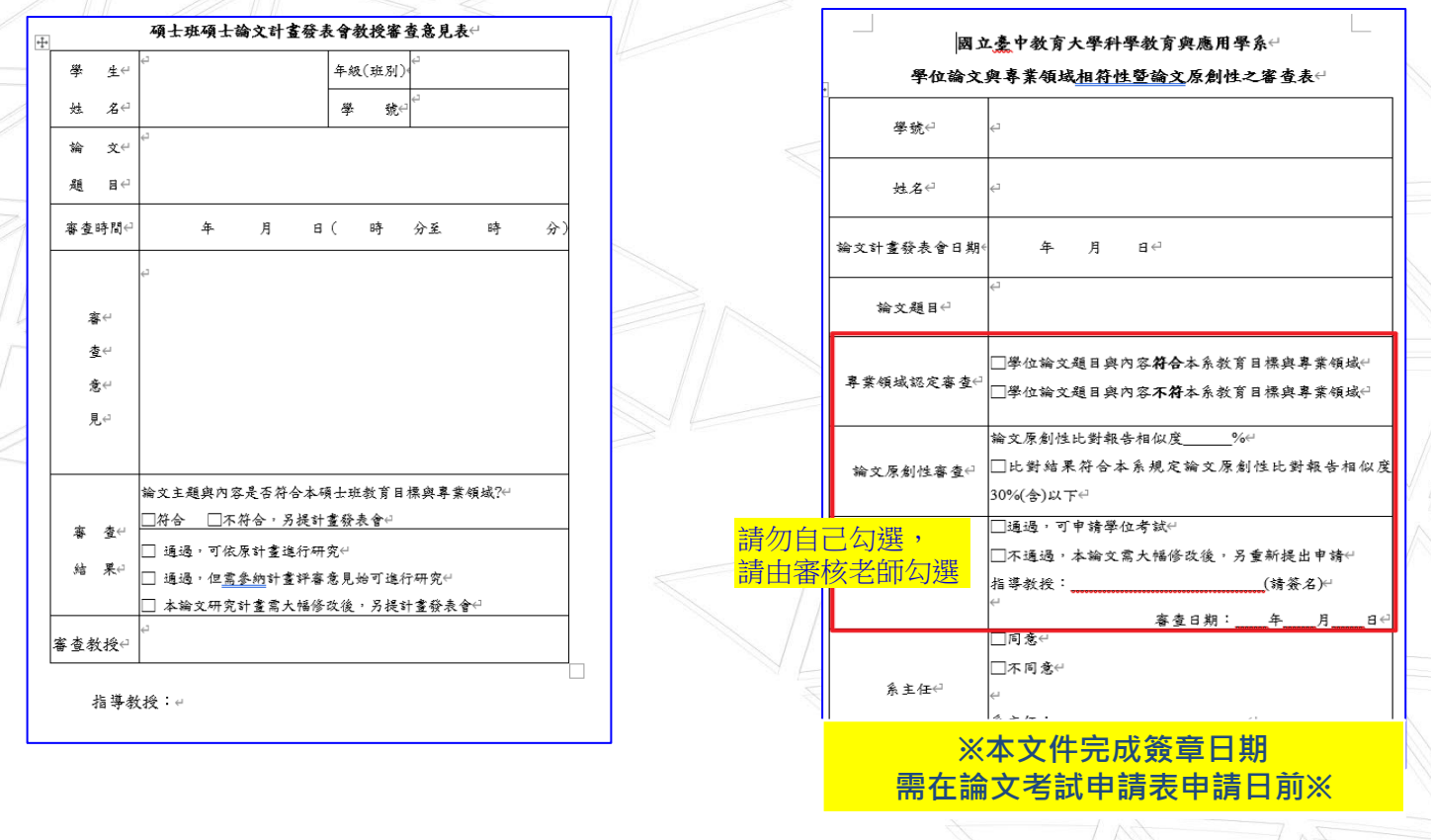

本系整合科學、科學教育、 與環境教育的專業知識和技 能,致力於培養跨領域的科 學及教育人才。

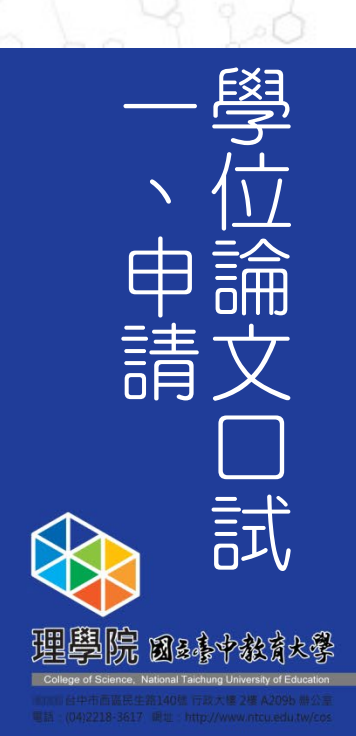

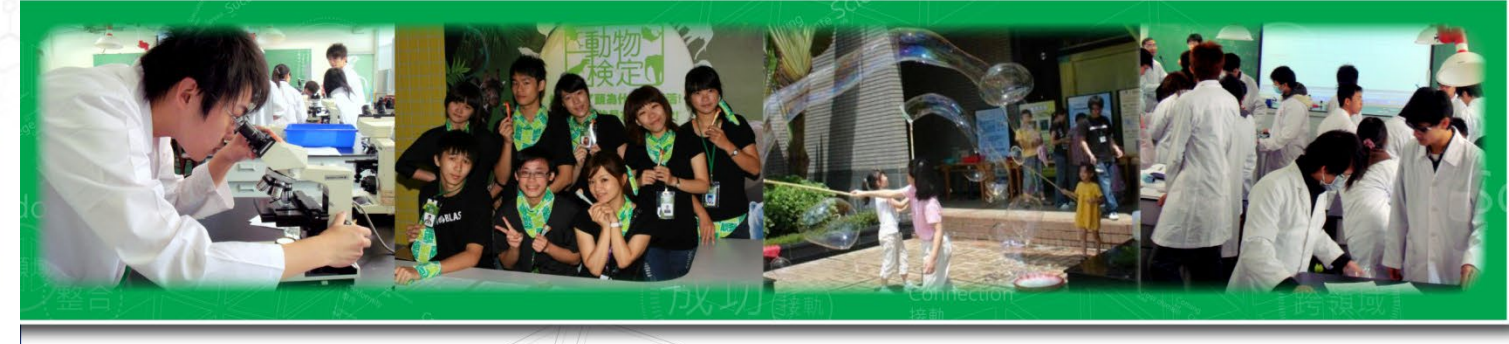

1-3 至校務行政系統線上填寫「學位論文考試申請表暨口試委員推薦書」

填寫「學位論文考試申請表暨口試委員推薦書填寫範例 &填寫注意事項

提醒暑碩班同學: <u>暑碩學制</u>的學期沒有第1或2學期,「考試年期 別」請填寫學年度+暑期 2字,

例如:114學年度暑期

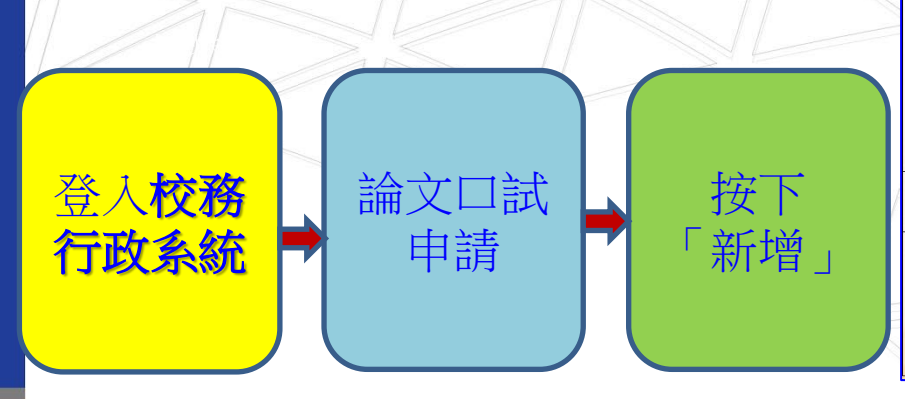

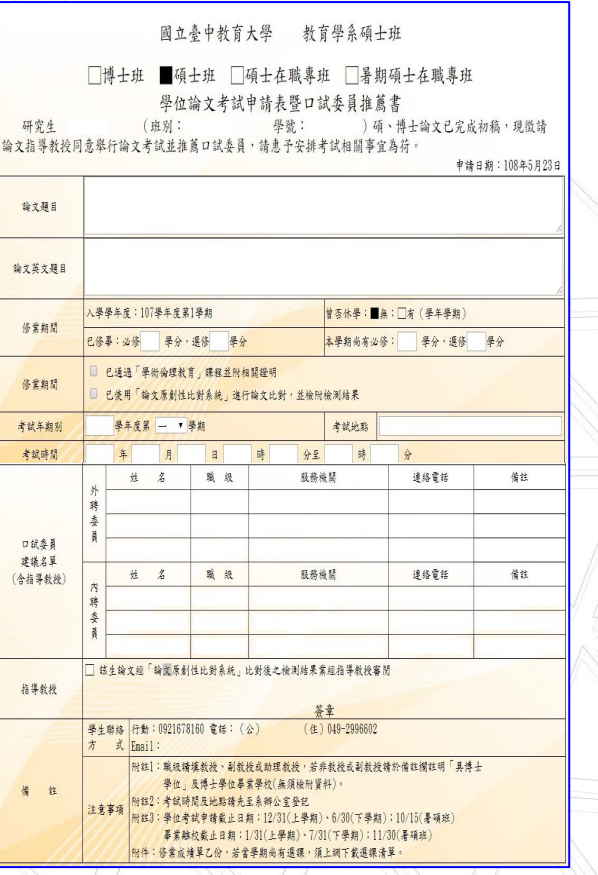

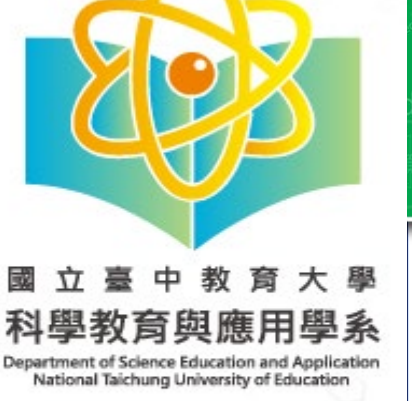

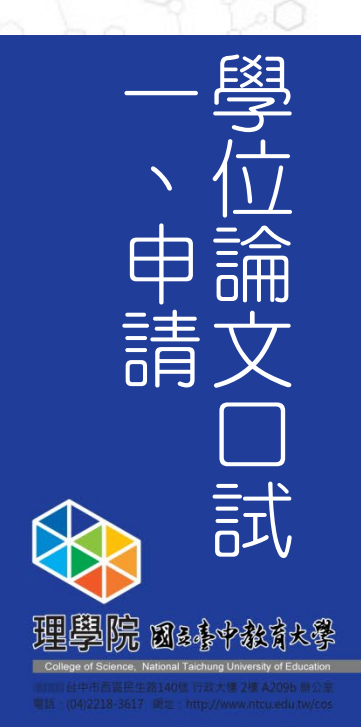

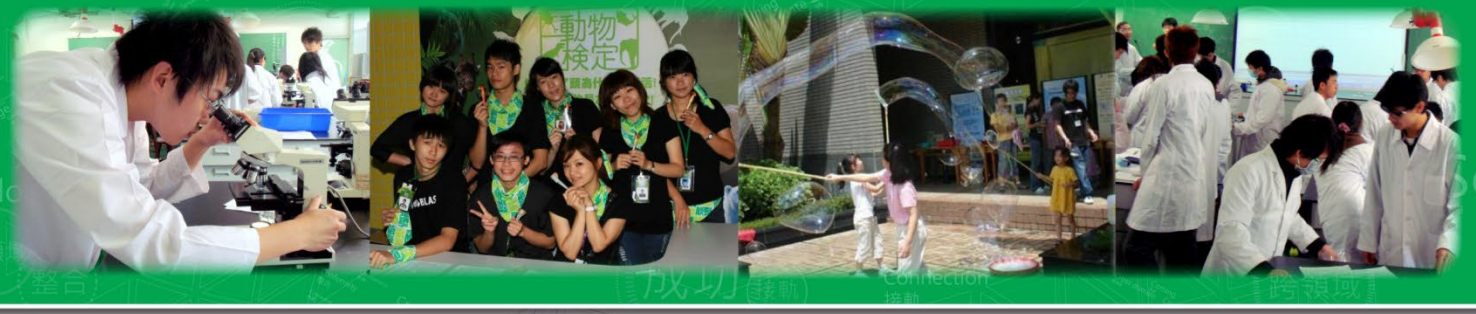

1-3 填寫「學位論文考試申請表暨口試委員推薦書」填寫範例&填寫注意事項

- 1. 已修畢:必修 學分,選修 學分
  - 填寫「實際已經修畢」的必修學分數及選修學分數,不是填「應修畢」學分數。
  - 主:申請口試當學期如還有修課的學分數,不計入此欄位中。

2. 本學期尚有必修: 學分,選修 學分

- 申請學位論文口試的當學期,如還有修習的學分數,請填入此欄位。

- 3. 考試地點
- 請洽科學樓賴先生確認是否可以使用後,再行填入。

|                         | 11    | 夶    | Æ     | 腾    | 殿     | 服務機關          | 進絡電話 | 備訂 |
|-------------------------|-------|------|-------|------|-------|---------------|------|----|
|                         | 勝查    |      |       |      |       |               |      |    |
| 口試委員<br>建議名單<br>(含指導教授) | A -   | 烛    | 名     | 職    | 殿     | 服務機關          | 連絡電紛 | 備主 |
|                         | 時委員   |      |       | -    |       |               |      |    |
|                         | - 45. | 生输文规 | 「输文原素 | 时性比别 | 春秋」比例 | 1後之檢測結果業線指導教授 | 審 5년 |    |
| 指導教授                    |       |      |       |      |       |               |      |    |

## 【碩士班/碩士在職專班填寫注意事項】

(1)除了請指導教授在「指導教授」欄位親簽外;另外,指導教授的資料也要再次寫在「內聘委員」或「外聘委員」 其中一個欄位。【本系/本校退休教師視同"外聘"】

- (2)「職級」欄位:填列的是「學術職級」,並非行政職級,學術職級指的是「教授、副教授、助理教授(博士)」
- (3)「服務機關」欄位:填列的是該位口試委員(含指導教授)的學術服務單位,並非行政職級的服務單位,因此請填 寫「校名+系所名」

(4)口試委員(含指導教授)如為退休教授,請在「職級」欄位打上該位老師退休前的最後學術職級,「服務機關」欄 位空白,並在「備註」欄打上「退休」。

本系整合科學、科學教育、 與環境教育的專業知識和技 能,致力於培養跨領域的科 學及教育人才。

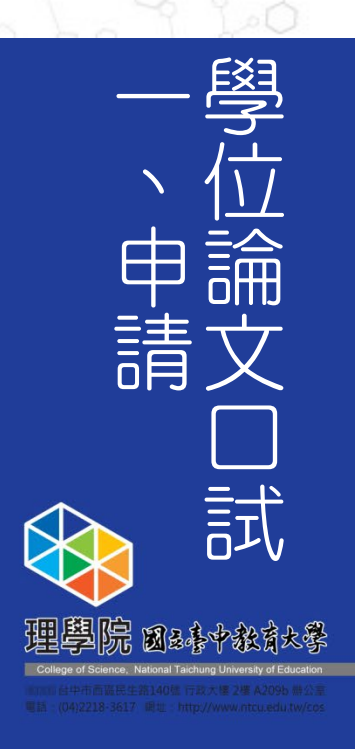

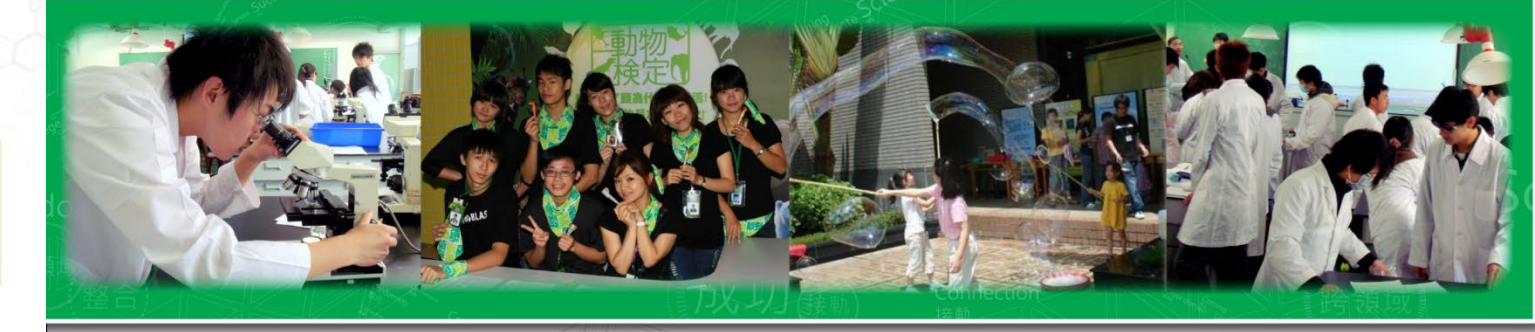

1-4 填寫「學位論文考試申請表暨口試委員推薦書」填寫範例&填寫注意事項

在線上填寫完畢「學位論文考試申 請表暨 口試委員推薦書」後,請先 按「儲存」鍵,請仔細確認填寫資 料都正確後,先按「儲存」再按 「送出」鍵,並「列印」後找指導 教授簽名。

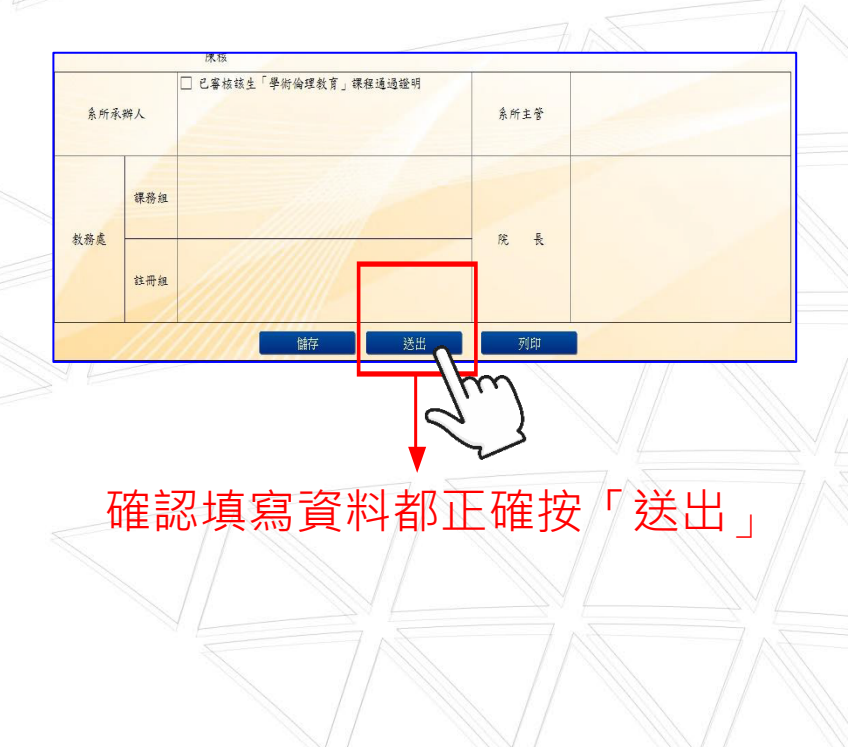

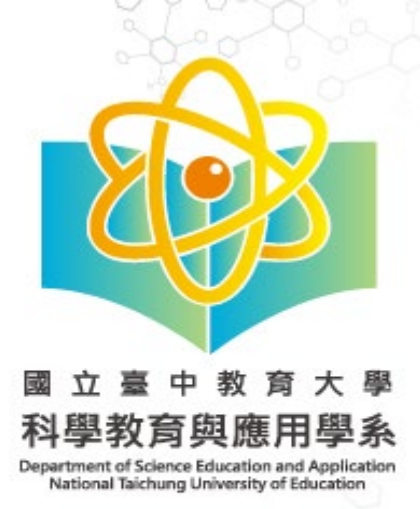

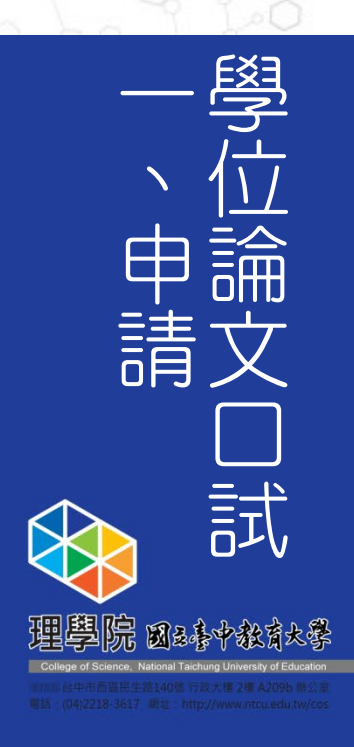

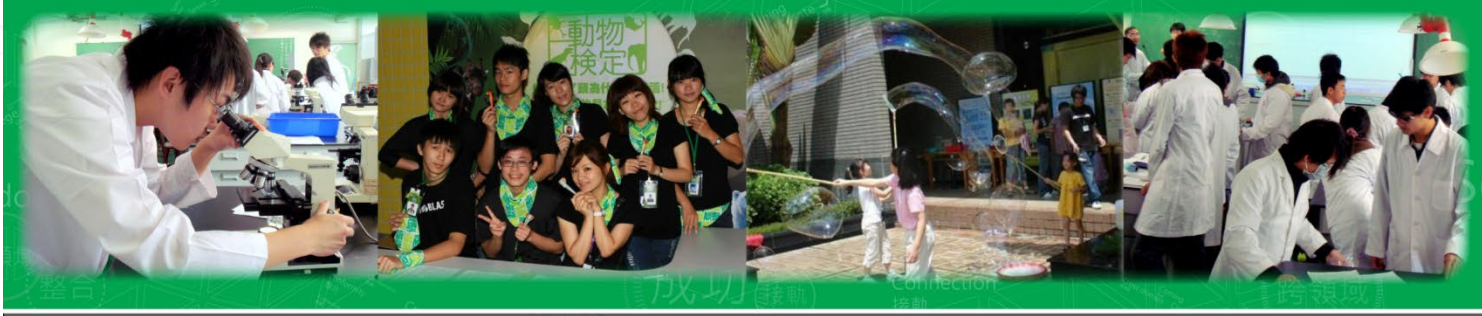

## 1-4 至校務行政系統線上填寫「學位論文考試申請表暨口試委員推薦書」

- 1.「學位論文考試申請表暨口試委員推薦書」採<u>線上</u>填 寫&申請,請逕行 <u>登入校務行政系統</u>填寫, <u>填妥後將表單列印下來,找指導教授簽名</u>。
- 2.路徑:校務行政系統→學籍申請→論文□試申請
- (溫馨提醒:請再次核對校務系統英文姓名與護照英文姓名是否 相符)

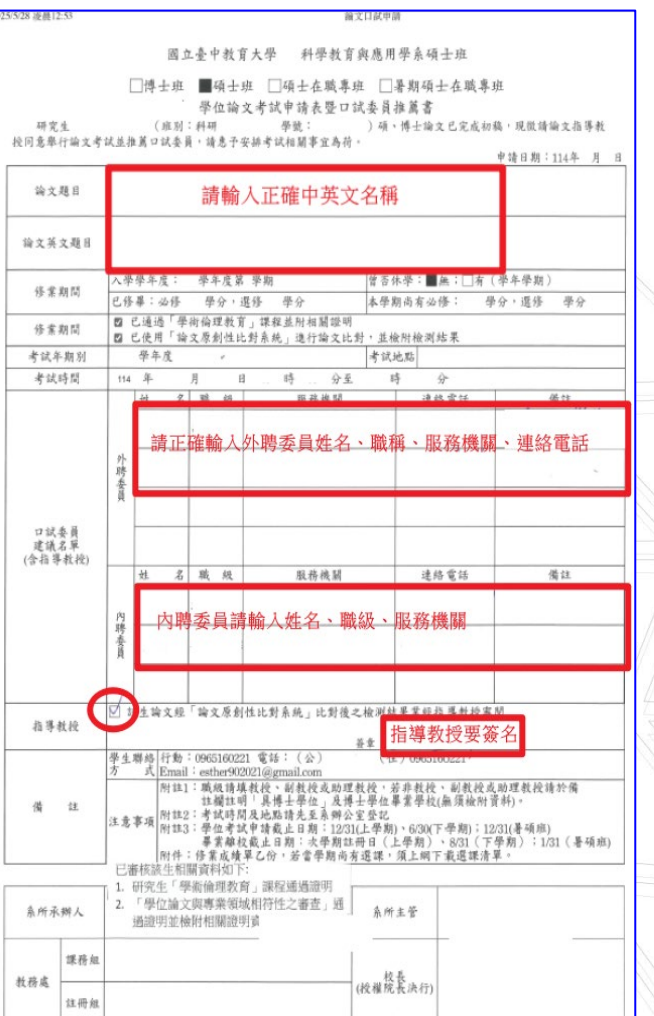

本系整合科學、科學教育、 與環境教育的專業知識和技 能,致力於培養跨領域的科 學及教育人才。

 一、學位 中前文 申請文 口論
 ●
 ●
 ●
 ●
 ●
 ●
 ●
 ●
 ●
 ●
 ●
 ●
 ●
 ●
 ●
 ●
 ●
 ●
 ●
 ●
 ●
 ●
 ●
 ●
 ●
 ●
 ●
 ●
 ●
 ●
 ●
 ●
 ●
 ●
 ●
 ●
 ●
 ●
 ●
 ●
 ●
 ●
 ●
 ●
 ●
 ●
 ●
 ●
 ●
 ●
 ●
 ●
 ●
 ●
 ●
 ●
 ●
 ●
 ●
 ●
 ●
 ●
 ●
 ●
 ●
 ●
 ●
 ●
 ●
 ●
 ●
 ●
 ●
 ●
 ●
 ●
 ●
 ●
 ●
 ●
 ●
 ●
 ●
 ●
 ●
 ●
 ●
 ●
 ●
 ●
 ●
 ●
 ●
 ●
 ●
 ●
 ●
 ●
 ●
 ●
 ●
 ●
 ●
 ●
 ●
 ●
 ●
 ●
 ●
 ●
 ●
 ●
 ●
 ●
 ●
 ●
 ●
 ●
 ●
 ●
 ●
 ●
 ●
 ●
 ●
 ●
 ●
 ●
 ●
 ●
 ●
 ●
 ●
 ●

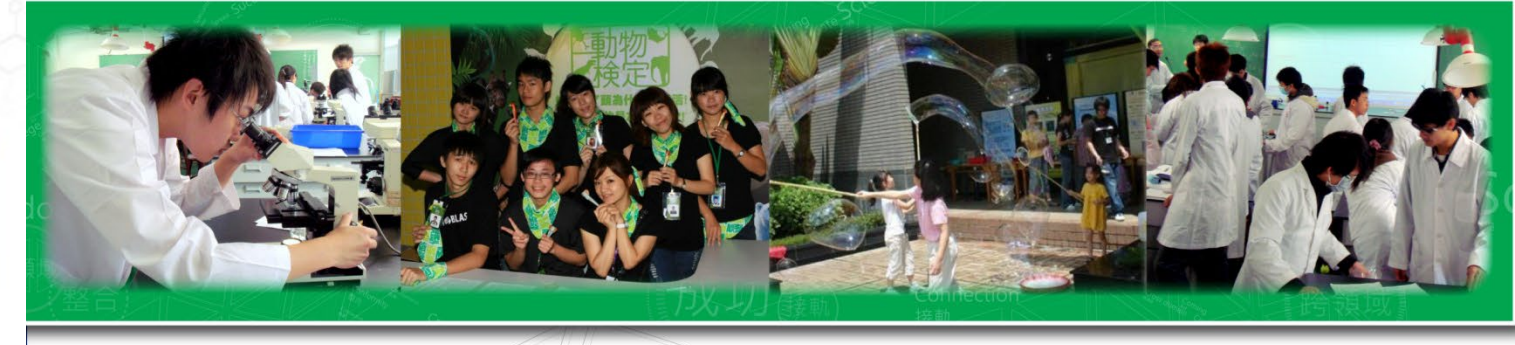

## 1-4至校務行政系統確認「英文姓名」

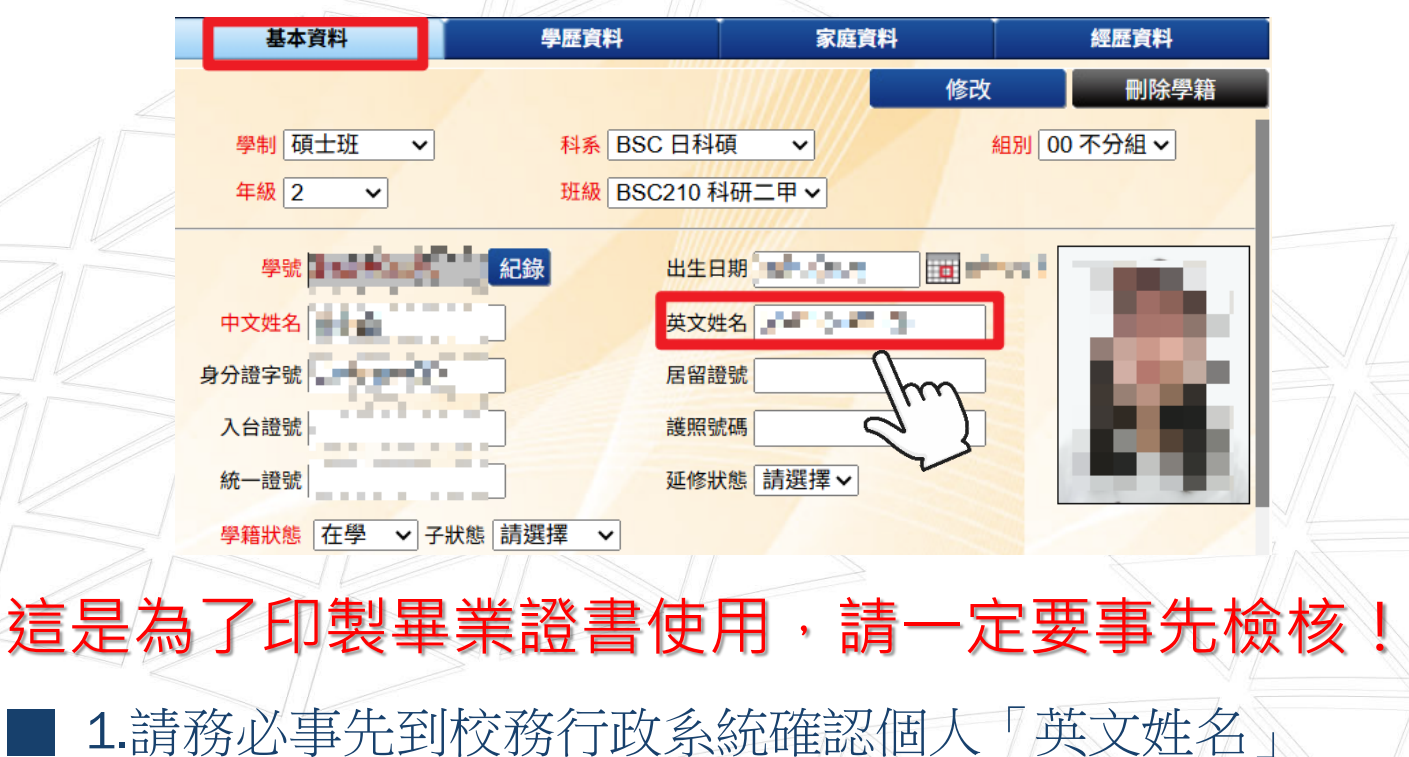

2.格式舉例:中文姓名-王大明

英文姓名-與護照名相同

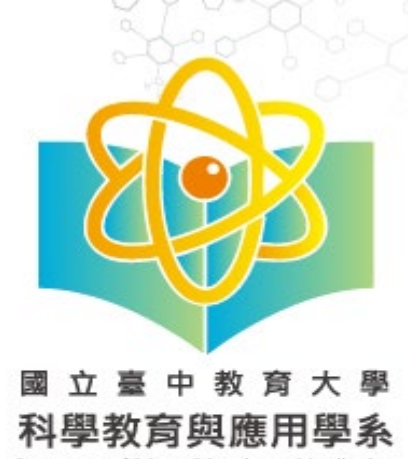

Department of Science Education and Application National Taichung University of Education 本系整合科學、科學教育、

與環境教育的專業知識和技 能,致力於培養跨領域的科 學及教育人才。

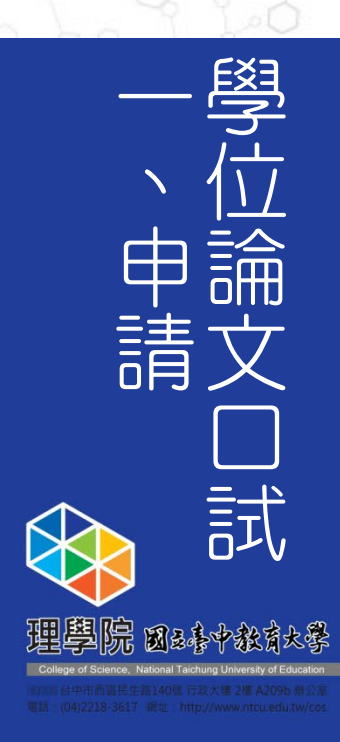

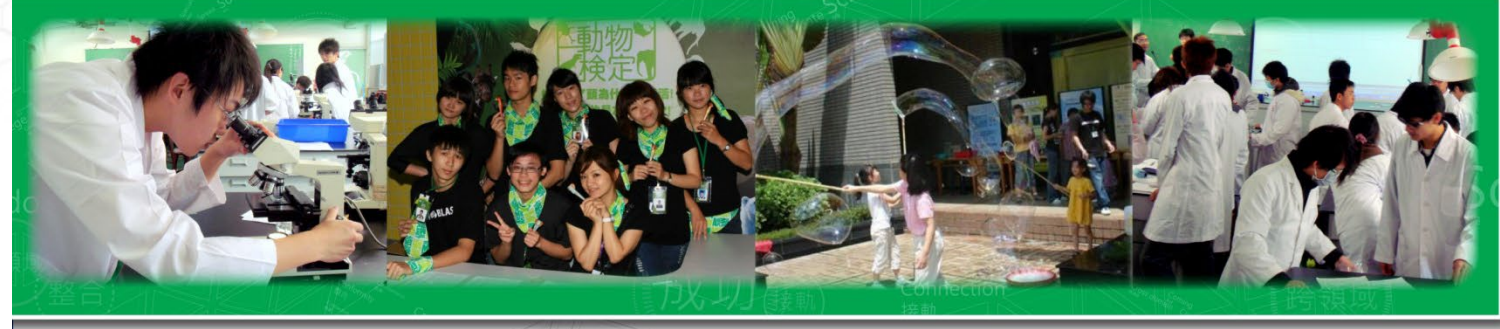

1-5「碩、博士畢業生畢業學分審查表」紙本填寫注意事項

# 《線上填寫說明》

系辦

## ■ 請登入校務行政系統→成績查詢→畢業審查科目設定→核對後「**送各單位審查**」→連同前揭文件至

| 基本資料                | 學籍申請       | 一般申請       | TAK I       |
|---------------------|------------|------------|-------------|
| 個人基本資料              | 輔系雙主修申請/放棄 | 兵役線上申請     |             |
| 學生密碼變更              | 學雜費減免申請    | 宿舍線上申請     |             |
| 繳費單下載               | 申請延長修業年限   | 外宿線上申請     |             |
| 學雜費公告               | 轉系申請       | 宿舍修繕線上申請   | ////        |
| 賃居資料維護              | 論文口試申請     | 門禁線上申請     | 14          |
| 交通意外回報              | 休學申請       | 外宿清冊(宿委)   |             |
| 機車調查暨自行車申請          | 復學申請       | 就學貸款申請     |             |
| 公告資訊                | 退學申請       | 弱勢助學金減免申請  |             |
| 預警紀錄                |            | 校內外獎助學金申請  |             |
| 問卷清單                |            | 查詢獎助學金申請紀錄 |             |
|                     |            | 場地課表查詢     |             |
|                     |            |            |             |
| 成績查詢                | 課表查詢       | 請假、缺職與獎懲   |             |
| 學期成績查詢              | 我的課表       | 線上請假(文字)   |             |
| 歷年成績查詢(新)           | 班級課表查詢     | 個人請假缺曠記錄   |             |
| 成績臨界警示              | 教師課表查詢     | 個人獎懲記錄     | × 4         |
| 成績抵免申請              | 教室課表查詢     | 預警訊息       |             |
| 師培預修科目與跨師資類科抵免申請    | 全校課程資訊     | 單一科目缺曠紀錄查詢 |             |
| 畢業審查科目設定            |            | 開放家長查詢設定   |             |
| 師培與通識語文畢業           |            | 操行資料查詢     |             |
| 服務學習時數查詢            |            | 個人考勤記錄統計表  |             |
| 斑級幹部服務證明書           |            |            | 72 × F - 7A |
| 計編中心及其他             | 1          |            |             |
| at an Provide sette | )          |            |             |
| 防毒軟體安裝              | 2          |            |             |
| 微軟windows&office啟動  |            |            |             |
| GM電子郵件(G Suite)帳號申請 |            |            |             |
| 郵務管理系統              |            |            | A AN A      |

本系整合科學、科學教育、 與環境教育的專業知識和技 能,致力於培養跨領域的科 學及教育人才。

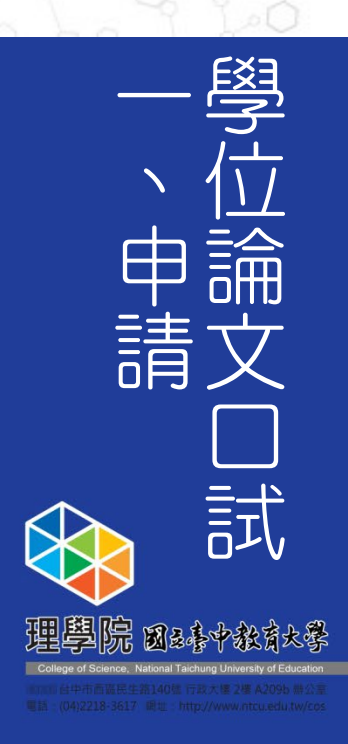

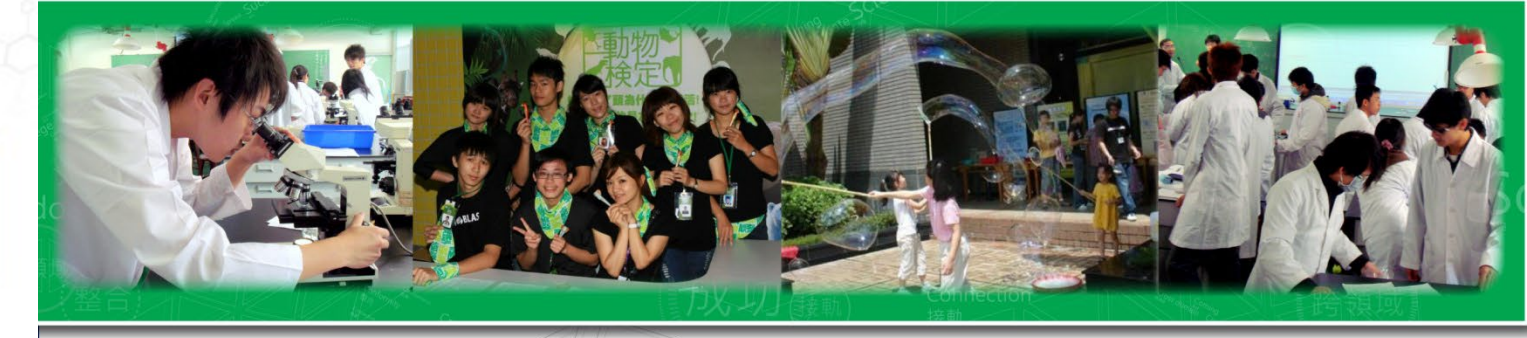

冷氣空調、委員入校停車申請單

# 口試教室冷氣空調申請單

- 本校總務處職安組/表單下載(冷氣空調及照明使用申請單)
  - https://oga.ntcu.edu.tw/front/\_Form\_download/a6/archiv e.php?ID=bnRjdV9nYSZhNg==
- □試委員入校停車申請單(若口試委員自行開車前來,請 填此單)
  - 本校總務處事務組/表單下載(校園停車申請表)
  - https://oga.ntcu.edu.tw/front/\_Form\_download/archive.php?ID=bnRjdV9nYSZfRm9ybV9kb3dubG9hZA==&no=0

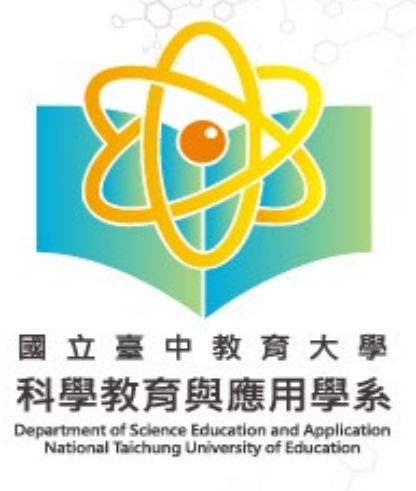

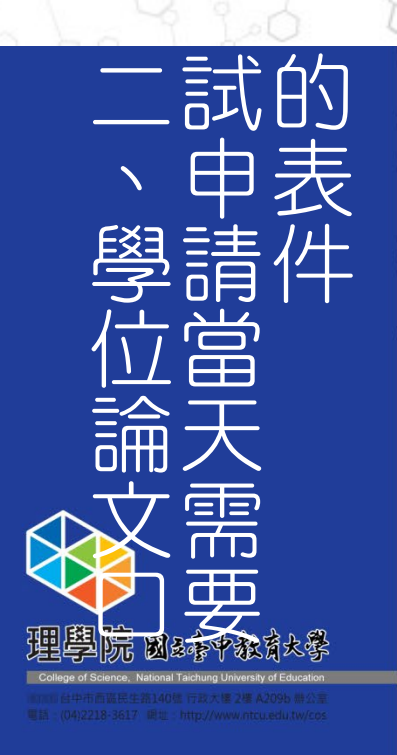

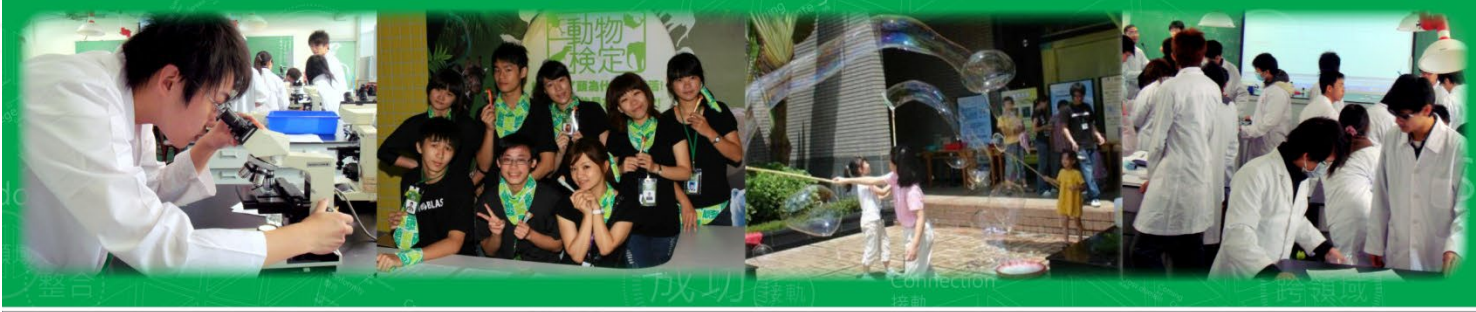

- 2-1 口試前請至系辦領取口試委員聘書,提供給口委。
- 2-2 口試當天的相關表件:如下圖4種

教務處下載-1張

\*\*\*

42.4.8

\*\*\*\*\*

81.044

泉水水田 (道道史)

教務處下載-3張

本系下載-(碩士論文考試審查意見表1位委員1張) 本系下載-1位委員1張

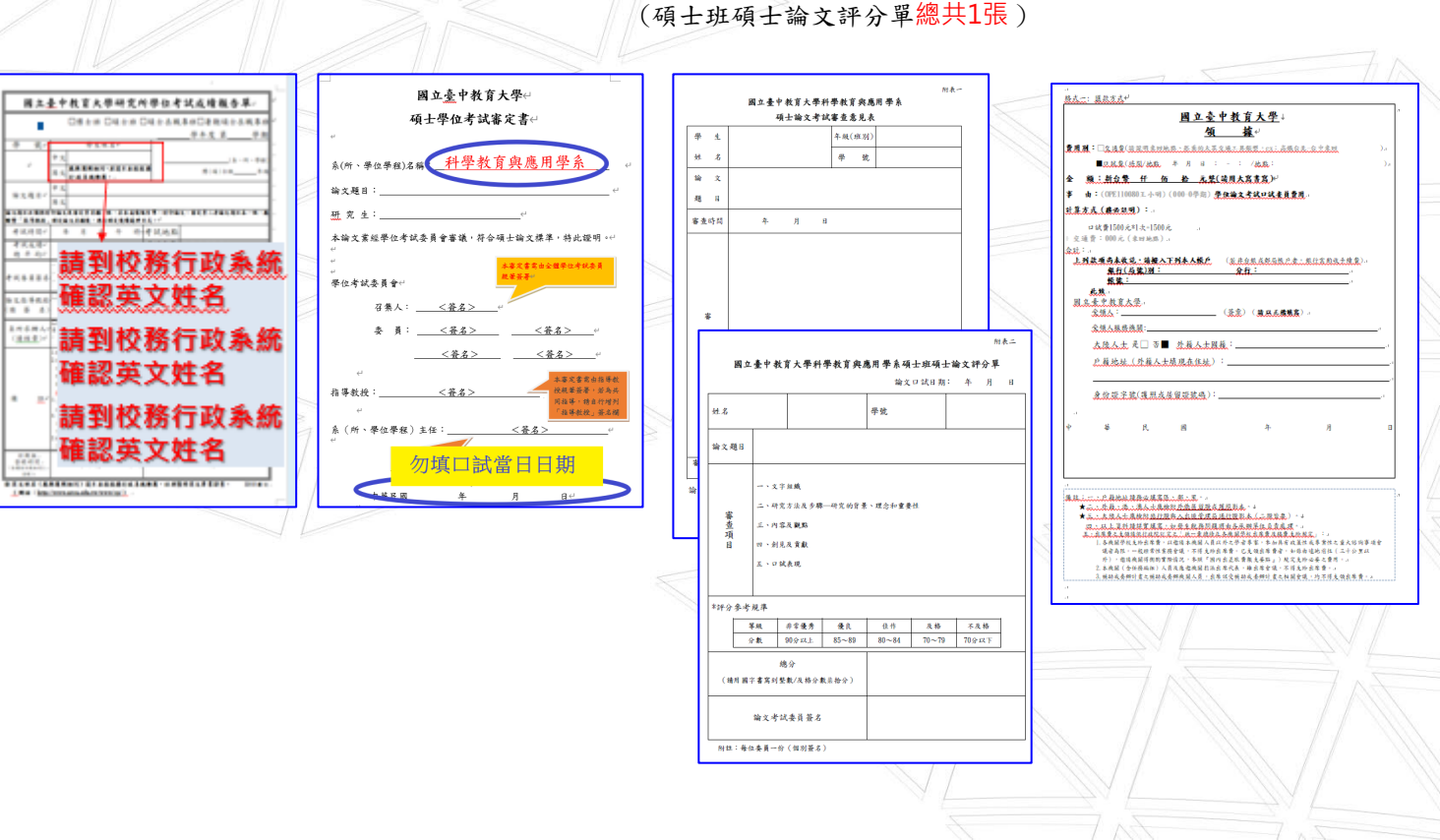

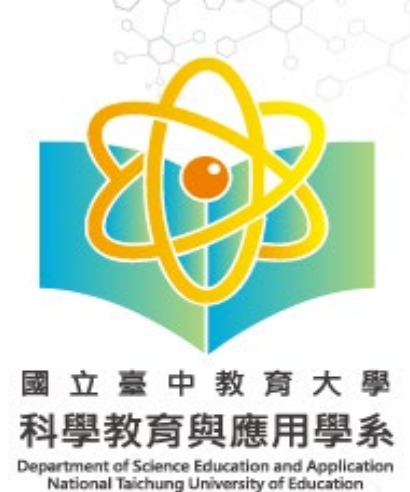

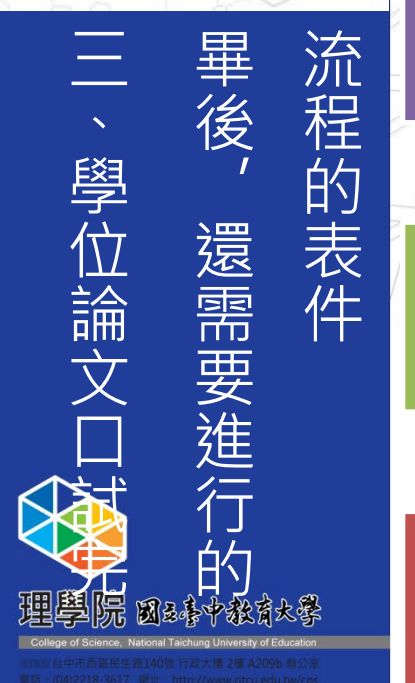

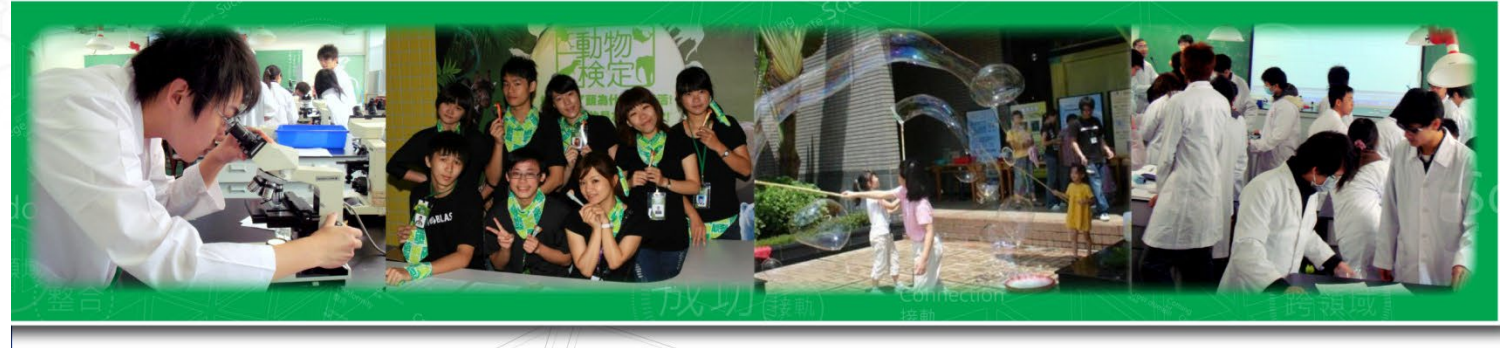

1.修正完論文全文·指導教授認定論文修改符合標準後至【論文比對系統進行定稿的論文比對】 2.並Email連絡系辦施小姐設定國家圖書館論文帳號開通及預計辦理離校的日期

(Email science@mail.ntcu.edu.tw)

提供指導教授檢核定稿的論文比對報告書(需只繳教授簽名)

1.攜帶定稿論文比對報告紙本(含指導教授簽名)

2.攜帶「審定書」&「學位考試成績報告單」回系辦進行成績登分流程,口試同學現場取回「審定書 正本」做後續印製論文使用

# 恭喜!可以印製論文

本系整合科學、科學教育、 與環境教育的專業知識和技 能,致力於培養跨領域的科 學及教育人才。

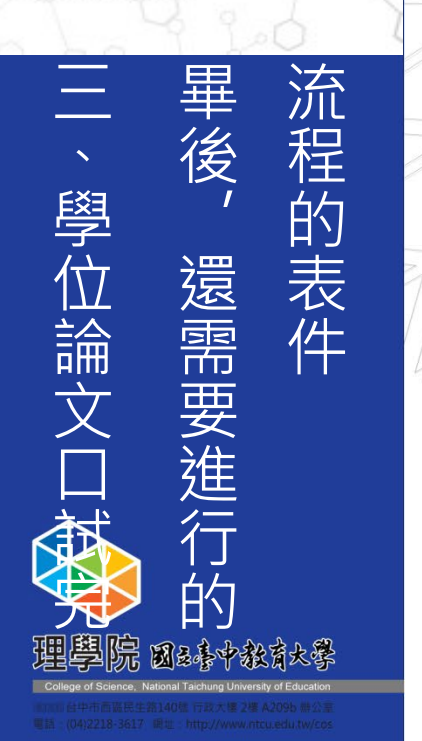

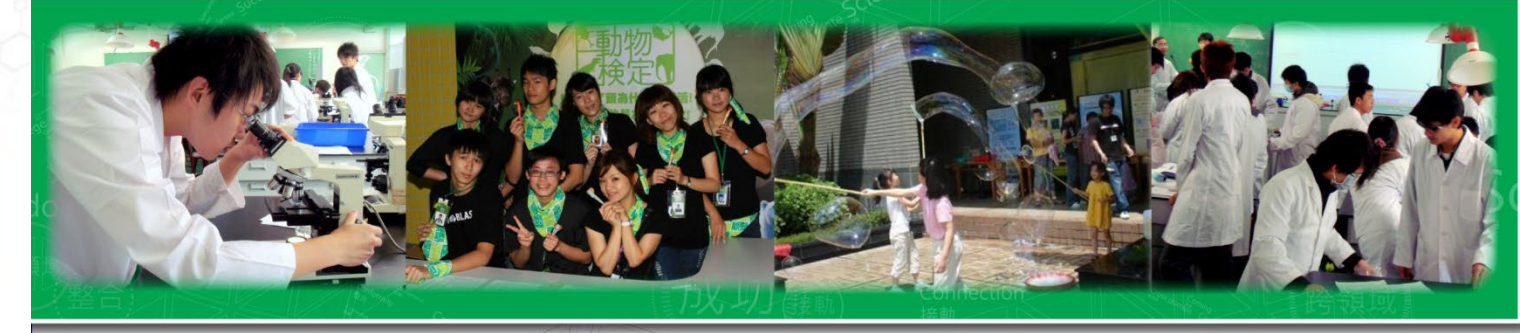

國立臺中教育大學研究所學位考試成績報告單 □博士班 □碩士班 □碩士在職專班□暑期碩士在職專 學生好名 英文 應與護照相同·並請至本校校構 all ( shi) de nir 論文題目 24 3 自文題目必須與付印論文及書定書名稱一致,若本成績報告單、付印論文、書定書工者論文題目未一些 繁「指導教授」確定論文名稱後,再行確定後續處理方式 考試時間 年月日午時考試地點 分考试委員 及格或不及格 考试成绩總平均 试委員簽 註:指導教授計為考試委員者·本欄仍應 該坐之學位論文已充成係正定稿 命文指導教授 (請 簽 名) 14: 游為2人(含)以上共同指導 系所承辦人 (請核章) (靖核章) 中 /2 四] 學位考試举行後,各院(系、所、學位學校)應慎研究並能受所非 始得將該生學位考試成構送教務處登錄。 如当將信文學也要式成構造民有處容約 <u>「日本任ご交換加支援」者不完成</u> 二年也一貫成成構成七十分為及將一一百合為成分。並以於常素許作文分數不均 一(金)以上通券資件で及不及該者。《正元及結論。 2.58又處備定錄來總定期代、第一早期為 1月31日 = 22 期為另1月31 11月 50 回。這期內或指導業或者形式者、文學期內處指導,出於指導相能 Q、屬該舉謝畢業、更得業年限認滿時仍未販空論文者,該學位考試以不及格 +完生學位證書授予日期,第一學術為一月,第二學術為六月,惟芬已得畢視; 李加琴位并决之带期来得留論文以外之科目帶分者,得以其通過學位并決並 月侍授于帮伍授書。 學位考試成績報告單还邊殷精處,且該學期將習各料召威績綺巴完成整合優,編製作畢業留 a工作大);毕生完成離校千磺後始得領取畢業推書 註冊組 登錄時間 學期 學年度 審定書上的日期,不是寫口試當天日期, 請指導教授填寫修正論文並完成定稿論文 比對後的日期 這兩天日期相同 押定稿日期 所以會是同一天

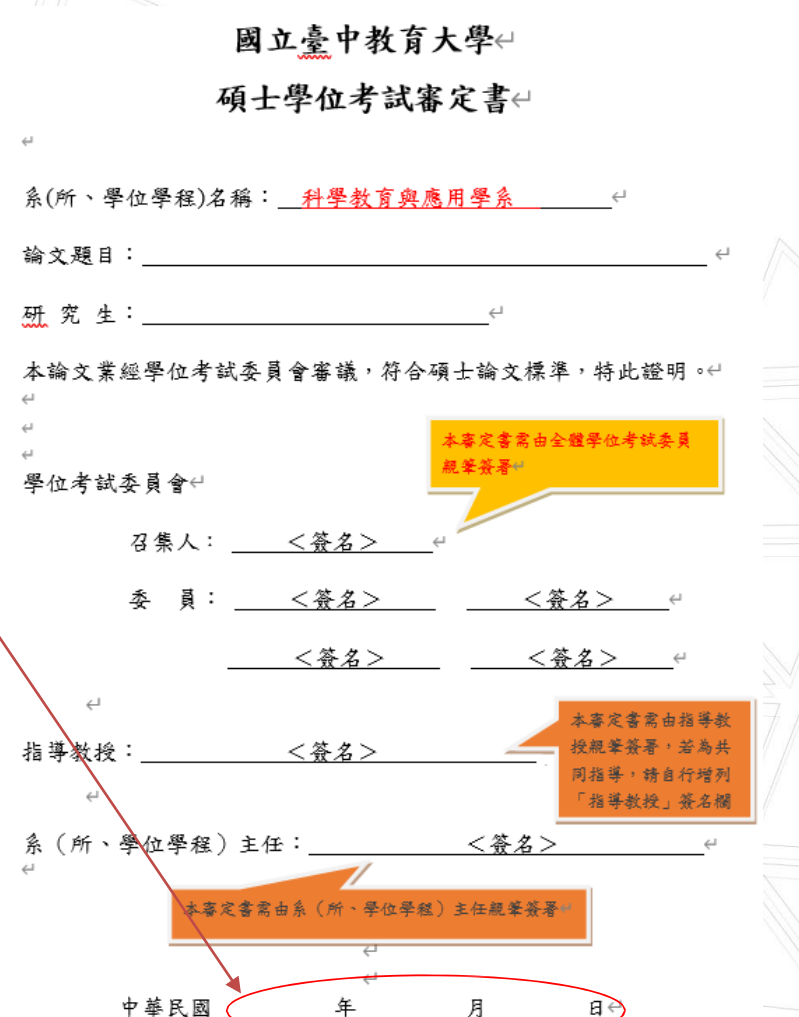

本系整合科學、科學教育、 與環境教育的專業知識和技 能,致力於培養跨領域的科 學及教育人才。

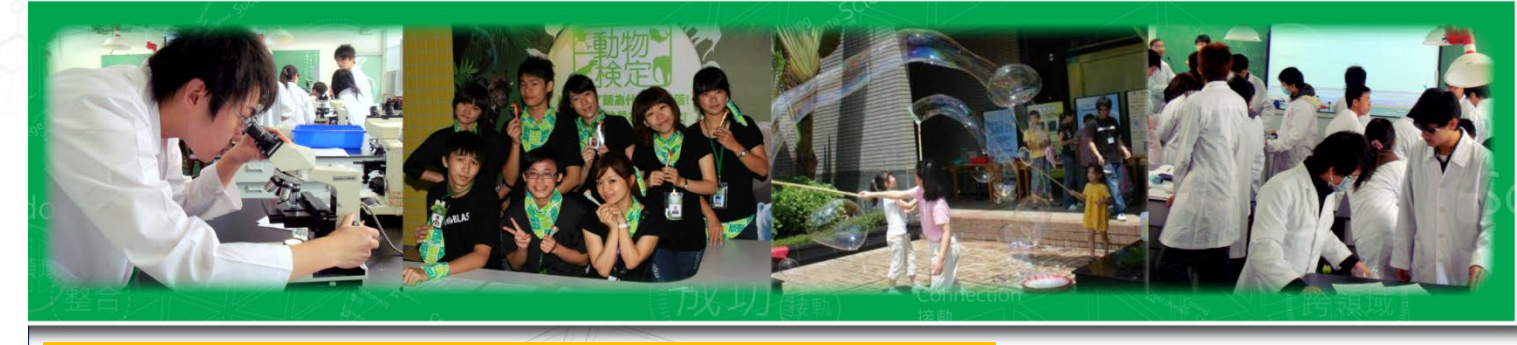

4-1上傳論文全文電子檔至國家圖書館。

4-2 印製紙本論文。

4-1上傳論文全文電子檔至國家圖書館

請先查看圖書館研究生學位論文繳交須知 үш 再上傳

1. 上傳至國圖的論文電子辭檔要有學校浮水印logo

(請到圖書館網站下載),網址: PDF格式、GIF格式

2. 電子檔案上傳: https://cloud.ncl.edu.tw/ntctc/

「國家圖書館學位論文授權書」請於系統確認

授權狀況勾選後再由系統產出列印(上方有條碼),

親筆簽名後上傳。

3. 電子檔案編排呈現順序:

謝誌<mark>→中文摘要→<mark>英文摘要</mark>→内容目次→<mark>表次</mark>→</mark>

圖次→<mark>本文</mark>→參考文獻→<mark>附錄</mark>。

國家圖書館審查通過後,會產生「國家圖書館學位論文授權書

請列印下來簽名。並於辦理離校時,將繳交給本校圖書創

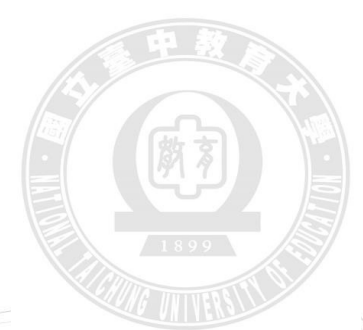

## 中教大浮水印logo樣貌

21/8/24 https://cloud.ndl.edu.tw/manager\_print\_authorize\_acts.php?PHPSESSID=448322acef1c11d55b44108d000418b08Pact+p

國家圖書館學位論文授權書 (本聯請應論文撒回學校麗書館,供調家麗書館做為授權管理用) ID:

 ◆ 立書人(司論文作者)
 ● 授權標約:本人於國立臺中政寬大學(下稿型拉)<u>教育學系</u>(研究所、學位學程)100 學年 度第 二 學期之 <u>國士</u>學位論文。

論文題目:

指導教授:

(下海盂塗宜、本著作並包含溴定全部。種要、目錄、醫權、參等以及相關書面積色、技術報 合成專業實质報告等。以下同) 總広爆學位投子這等相關之令。對於本著作及其電子權。要 这靈靈出除心法進行條件等利用,而這室靈靈點叫得於法進行條件。以及本國政設優樂指的 提供公眾規實等利用。此不可能是要來研究及接播。本人在此並進一步问意授權學校、檔案 國書能等於本著作進行以下客點所完之相同:

對於<u>學校、國家圖書館</u>之授權部分:

本人同意授權學校、國家圖書館、無償、不限期間與大數重製本著作並得為教育、科學及研究 等非餐用地述之利用,其包括得將本著作之電子輸收錄次數位資料構,並透過自有或表述代管 之何服器,補儲為係或網短額高向权均,外位於全球之使用者公開傳輸,以供該使用者為非營 利目的之物索,開覽、下載及成列印。

□校内外立即開放

□ 校内立即開放,校外於年月日後開放 ☑ 校内於 2021年06月30日:校外於2021年06月30日後開放 □ 其他或不同意

Ⅱ: (一) 土崁樓書所定授權。均為非導動目非漢素授權之均定。本人仍得自行或授權任何第三人利用基著作。 (二) 本人順是保著作為本人創作而無侵害也人著作權或其包織利。如角違反。本人顺意自行 決備一切法律實任。 (三) 本炭權書設權對象。應遵守其授權利業及相關的說。如角違反。由該違反之行為人自行 承援一切法律質任。

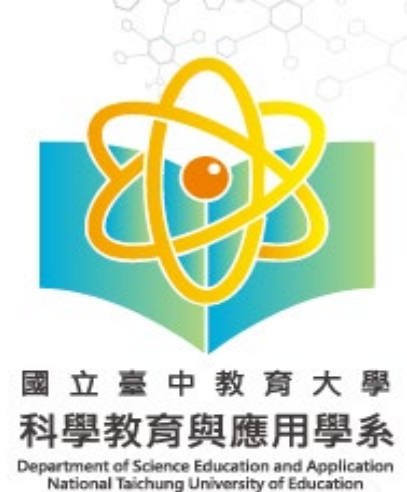

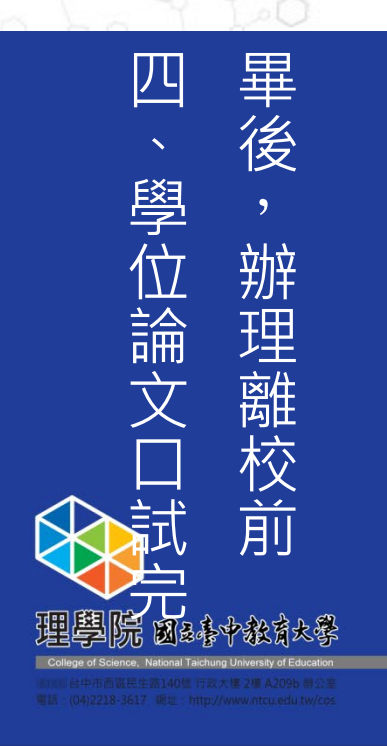

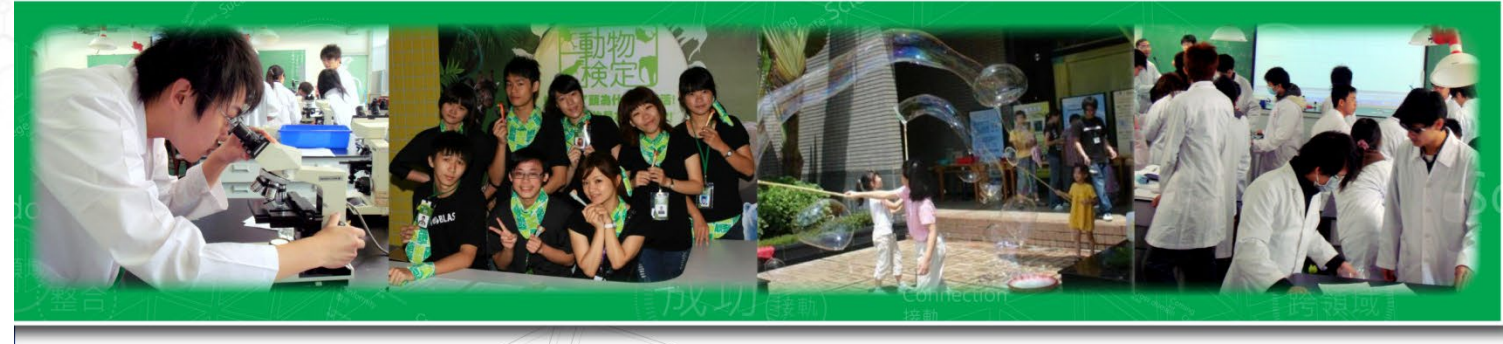

4-2 印製紙本論文1/2

1.

2

國家圖書館電子論文審核通過後,可開始送印紙本論文。

- 紙本論文不要有學校浮水印logo(電子論文要有學校浮水印 logo)。
  - 紙本論文重要注意事項:

精裝本:務必裝訂置入「國立臺中教育大學博碩

士論文授權書」。

平裝本:不用裝訂置入任何的授權書。

4.紙本論文編排呈現順序:

**國立臺中教育大學博碩士論文授權書(精裝本要 有/平裝本不用有)→審定書→謝誌→中文摘要→** 英文摘要→內容目次→表次→圖次→本文→參考 文獻→附錄。

5.紙本論文、精裝本需3-5個工作天才能取件 請計算好工作天及離校日日程安排,以利順利畢業離校

#### 國立臺中教育大學博碩士論文授權書

| 本授權書所授權之論又 | 【為五書人在國工量甲教育大学 |  |
|------------|----------------|--|
| 學年度取得      | 學位之論文。         |  |
| 論文題目:      |                |  |
| 指導教授:      |                |  |

#### ■ 論文紙本

茲同意將本人擁有著作權之論文全文(含摘要),以非專屬及無償方式授權本 校圖書館,提供讀者在著作權法合理使用範圍之內閭覺或影印,不限時間與地 域,作為非營利學術研究目的之利用。

□校內、校外即時公開。
□校內外公開日期依圖家圖書館學位論文延後公開申請書之公開日期為準

#### ■ 論文電子全文

茲同意將本人擁有著作權之論文全文(含摘要),以非專屬及無償方式授權本 校圖書館、國家圖書館及本校相關學術合作單位,提供讀者在著作權法合理使 用範圍之內線上檢索、閲覽、下載或列印,不限時間與地域,作為非營利學術 研究目的之利用。

#### □校內、校外即時公開全文。

**精裝本內**。

□校內公開,校外自\_\_\_年\_\_月\_\_日始公開。
□校內外公開日期依國家圖書館學位論文延後公開申請書之公開日期為準

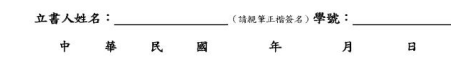

註:1, 論文紙本延後公開陳列上架不得曉於電子全文公開時間。

授權事項未勾選者,分別視同同意即時公開。
 若勾選「校內外公開日期依國家圖書館學位論文延後公開申請書之公開日期

此份授權書請至中教大圖書館網頁下 載,日期押審定日之後,需要**裝訂在** 

6. 为 · 四 致(1) / 上面 1 的 K 國 永 國 首部 千 止 兩 人 之 设 上 而 1 · 市 面 一 五 而 1 的 的 為 単 」運 , 請 加 附 「 國 家 國 書 館 學 位 論 文 延後 公 開 申 請 書 」, 未 附 者 則 分 列 視 即 時 公 開 。

本系整合科學、科學教育、 與環境教育的專業知識和技 能,致力於培養跨領域的科 學及教育人才。

四、畢後, 鄭位論文口試, 鄭確於了, 新理離校前 學院國家学教育大學 學院國家学教育大學

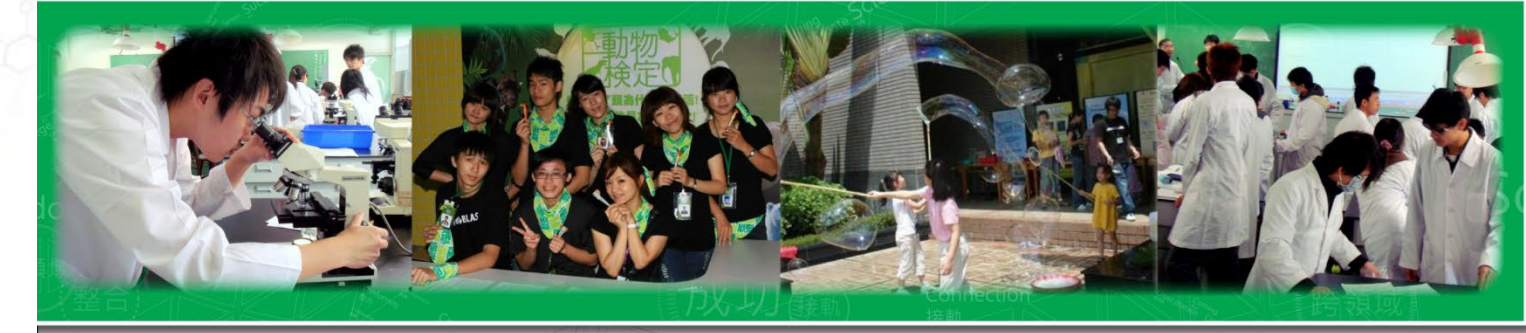

4-2 印製紙本論文2/2

【要繳交各單位的紙本論文份數】

1.系辦:平裝2本(米白色雲彩紙,請見下面補充說明)。

(其中1本要有教授親筆簽名審定書)、論文原創性比對系統檢測結果紙本資料(指導老師要簽名)

2.圖書館:精裝1本(棗紅色皮)。

3.教務處:平裝1本(審定書影本)。

4.其他份數:自行決定是否要送給口試委員。

<u>補充說明</u>平裝本的顏色:米白色雲彩紙,CMYK色號: c0 m0 Y6 k0(約黃色6%)。請不要使用其他顏色 (建議找學校附近影印店印製,因為他們較清楚系上規定的封面顏色色號)。

本系整合科學、科學教育、 與環境教育的專業知識和技 能,致力於培養跨領域的科 學及教育人才。

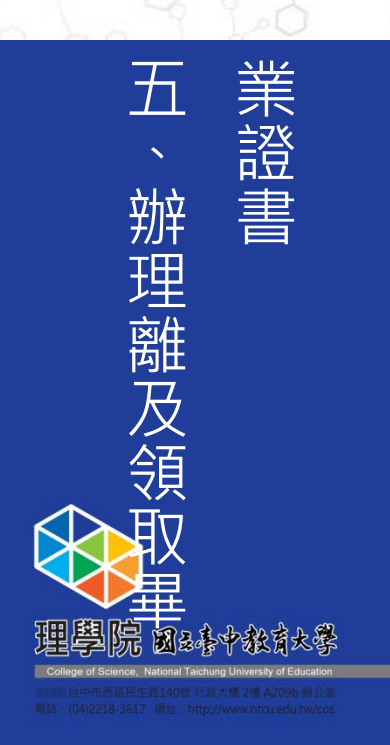

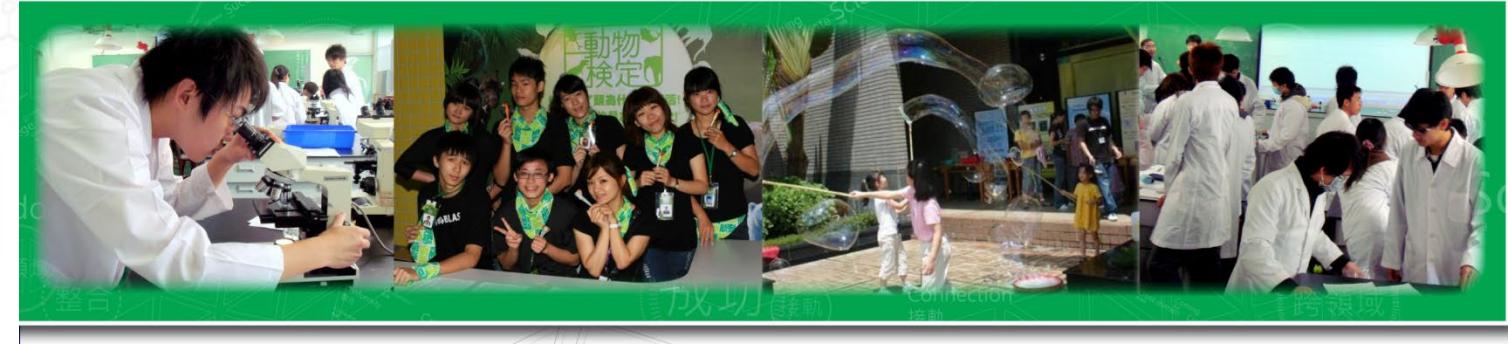

5-1 備妥「研究生辦理畢業離校手續程序單」

5-2 逕至師資培育暨就業輔導處填寫畢業生問卷

5-3 至系辦辦理離校

【平裝論文2本】、【論文電子檔、定稿論文比對報告檔光碟】)

5-4 至圖書館辦理離校【精裝論文1本】

5-5 至教務處辦理離校【平裝論文1本】

國 立 臺 中 教 育 大 學 科學教育與應用學系

本系整合科學、科學教育、 與環境教育的專業知識和技 能,致力於培養跨領域的科 學及教育人才。

Department of Science Education and Application

National Taichung University of Education

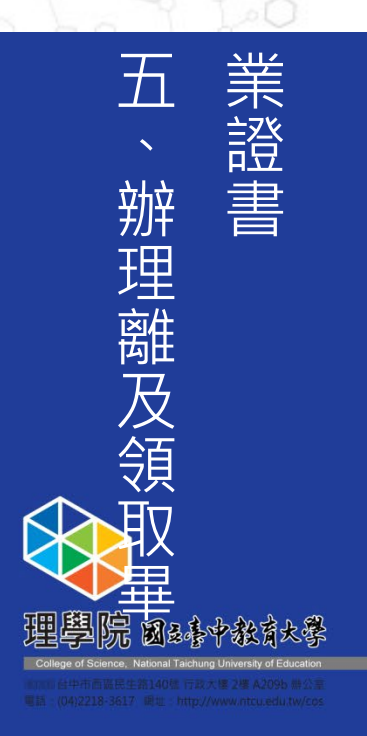

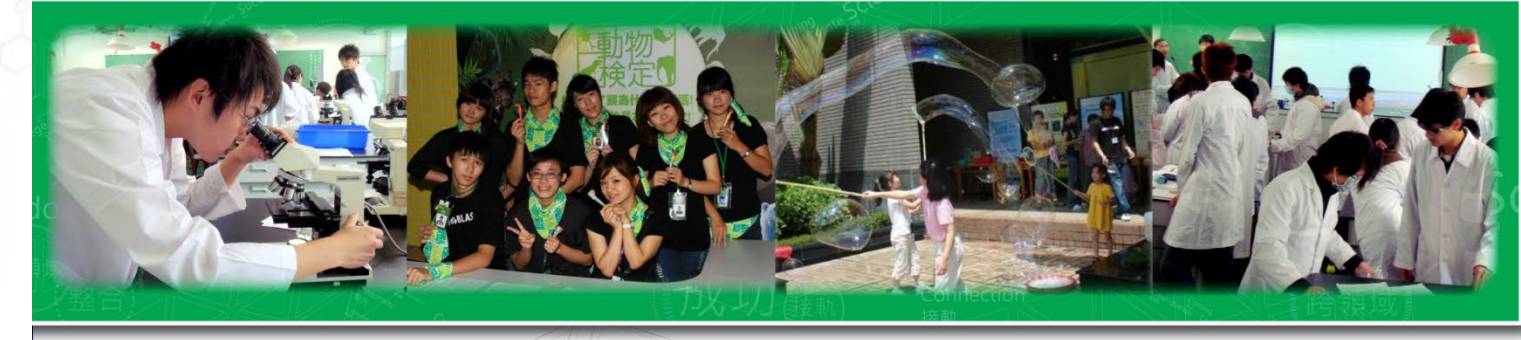

5-1 備妥「研究生辦理畢業離校手續程序單」

1.「研究生辦理畢業離校手續程序單」
 因為教務處有可能小改格式,勿跟學
 長姐索取表單,請直接至教務處下載
 列印,下載網址:

https://oaars.ntcu.edu.tw/front/d owns/archive.php?ID=bnRjdV9yc yZkb3ducw==

(<u>請下載</u>「研究生畢業離校手續程序 單」)

2. 可帶一本論文供指導教授檢核論文
 全文及論文比對結果,指導教授認定
 ok,於離校程序單上簽名。

#### 國立臺中教育大學研究生辦理畢業離校手續程序單

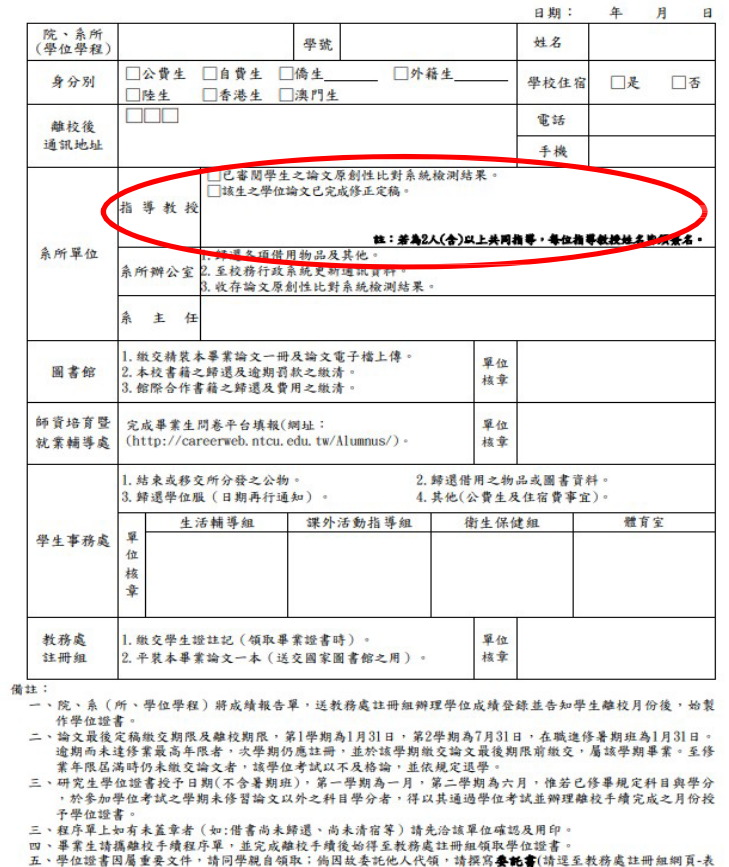

五、學位證書因屬重要文件,請同學親自領取;納因故委托他人代領,請撰寫**要托書**(請這至教務處註冊加期頁-表 單下截區,下載使用),並由被委托人編帶**學生證、總收銀序單、委託**人及**被要託人之身分證件**,向註冊組 甲領。**不受運通信(訊)辦理事業總收及領承率素證書作業。** 

本系整合科學、科學教育、 與環境教育的專業知識和技 能,致力於培養跨領域的科 學及教育人才。

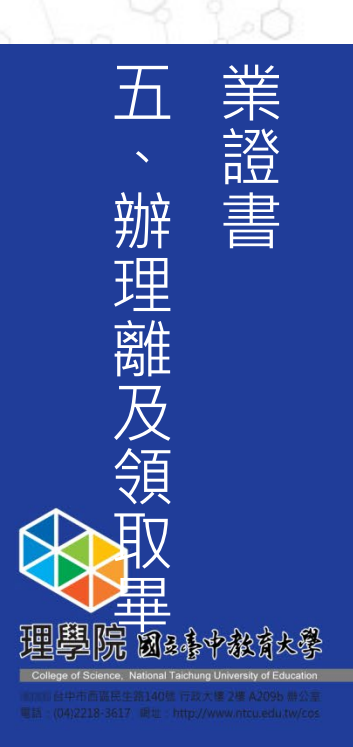

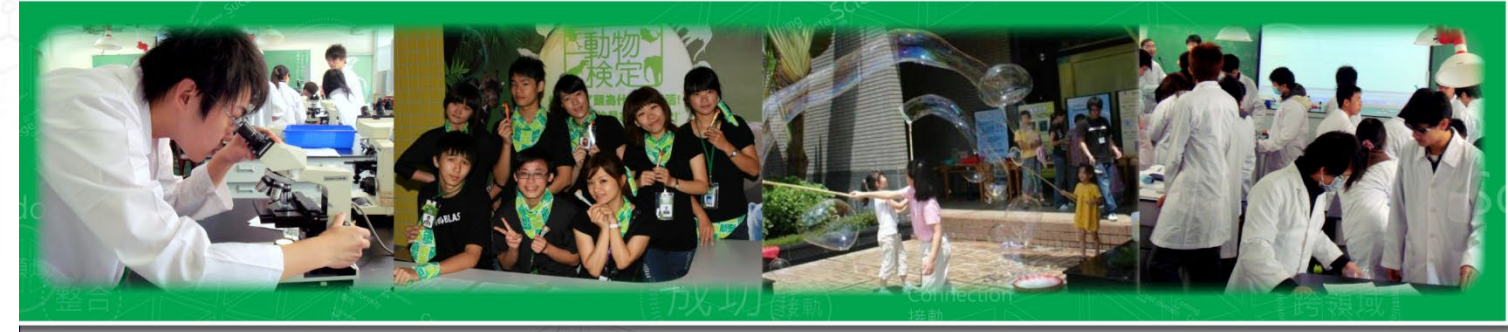

5-2畢業生離校問卷(線上)

■ 1.問卷網址: https://career.ntcu.edu.tw/FTDK\_NTCU/CCCCCCC-0000-0000-00000000002/Index/

QRcode :

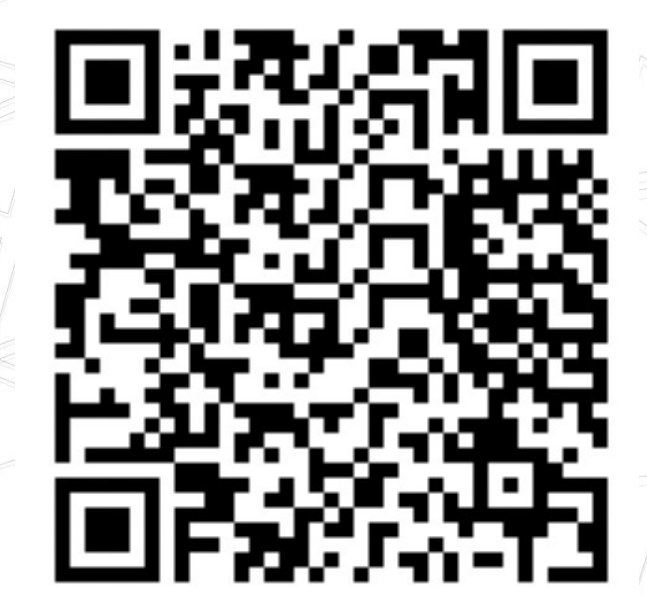

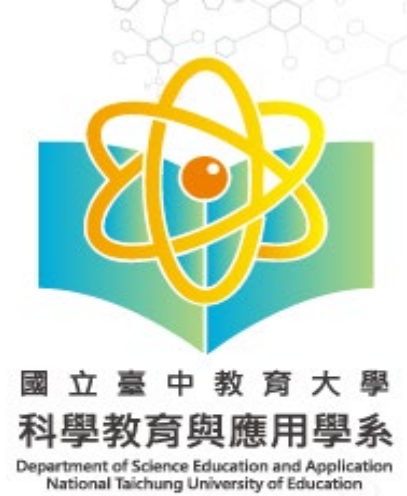

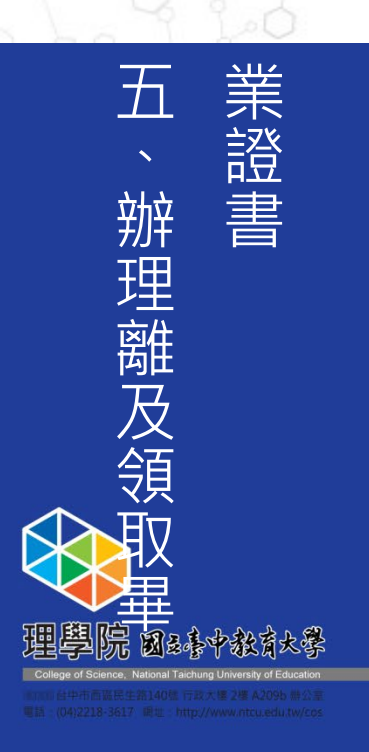

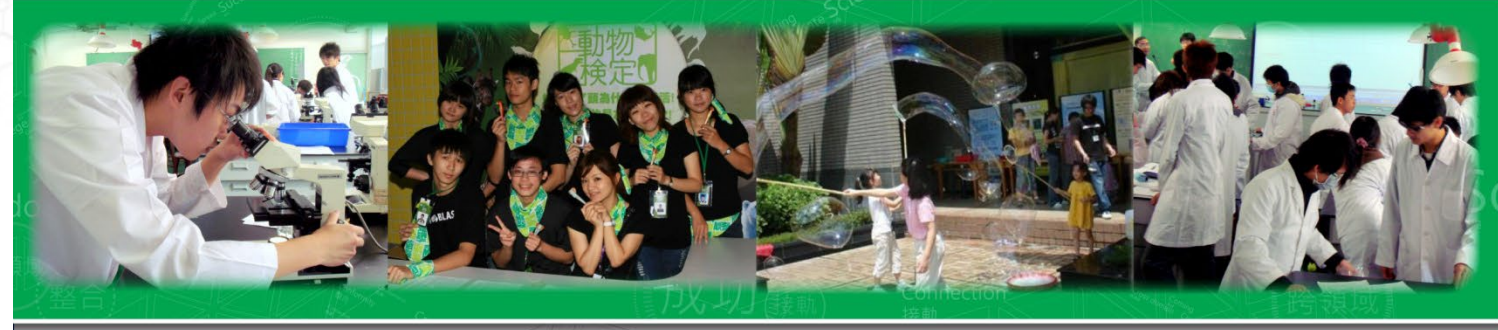

5-3至系辦辦理離校流程

- 【繳給系辦的資料及物品】
- 1. 論文平裝2本(1 本要有教授親筆簽名審定書)
  - 2. 定稿論文比對報告書紙本(指導老師要簽名)
- 3. 論文電子光碟1片

內容燒錄:

- ① 論文PDF全文-要有浮水印logo
- ② 定稿後的論文比對報告書電子檔
- ③ 光碟封面請寫上「班別/學號/姓名/論文題目/指導教 授」

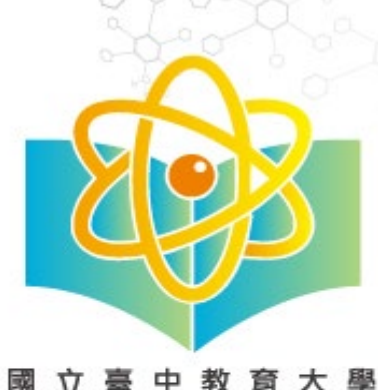

本系整合科學、科學教育、 與環境教育的專業知識和技 能,致力於培養跨領域的科 學及教育人才。

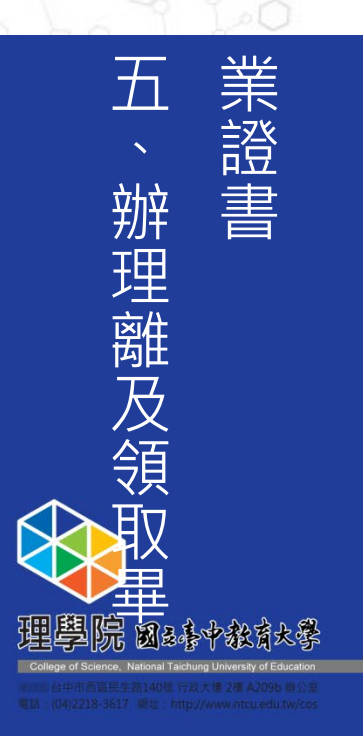

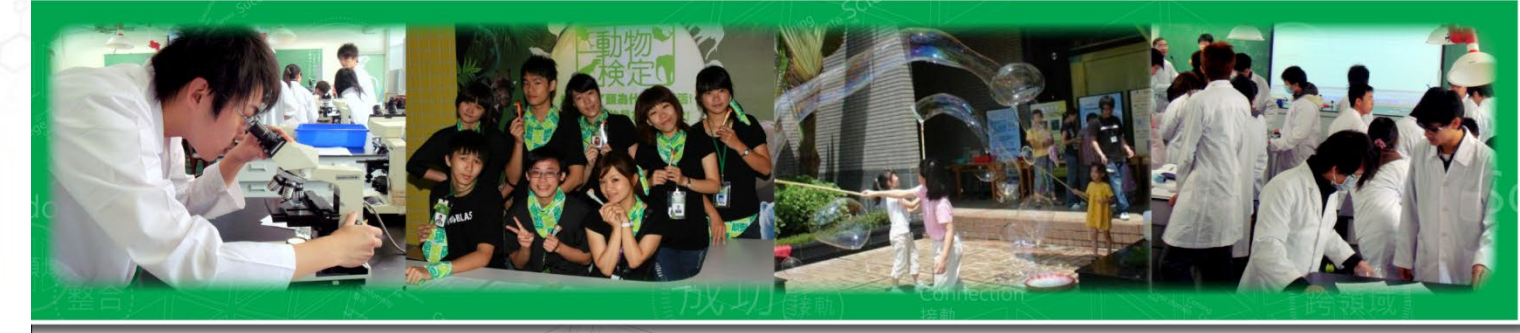

5-4 至圖書館辦理離校手續
請備妥以下資料後,依規定至圖書館一樓流通櫃臺辦理離
校手續。
1.請列印或手機出示圖書館審核通過之[國立臺中教育大學]

學位論文電子檔審核通知email。

2.論文精裝本一冊(封面外皮為棗紅色·請參見圖書館說明)。

3.「國家圖書館學位論文授權書」(上方需有條碼,請記得 簽名及填寫日期。文件來源:上傳至國圖臺灣博碩士論文 知識加值系統 https://cloud.ncl.edu.tw/ntctc/後, 「STEP3 列印授權書」產生。) 國家圖書館學位論文授權書 (本聯請隨論文徽回學校圖書館,供國家圖書館做為授權管理用) ID:

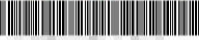

nager print authorize acts.php?PHPSESSID=449322acef1c11d55b44106d000418b0&Pact=p

 立書人(即論文作者)
 (下稿本人)
 授權標約:本人於國<u>立臺中教育</u>大學(下稿<u>學校)教育學系</u>(研究所、學位學程)<u>109</u>學年 度第 二 學期之<u>通士</u>學位論文。

論文題目:

#### 指導教授:

(下稱<u>本著作</u>,本著作並包含論文全部,摘要、目錄、圖檔、影音以及相關書面報告,技術報 告或專業實務報告等,以下同)緣依據學位授予法等相關法令,對於本著作及其電子檔,<u>學</u> <u>校圖書館</u>得依法進行保存等利用,而國家圖畫館則得依法進行保存,以紙本或讀販設備於館內 提供公眾閱覽等利用。此外,為促進學術所充及傳播,本人在此並進一步同意授權學校、國家 圖書館等對本著作進行以下各點所定之利用:

#### 對於<u>學校、國家圖書館</u>之授權部分:

本人同意授權學校、國家圖書館、無償、不限期間與次數重製本著作並得為教育、科學及研究 等非營利用述之利用,其包括得將本著作之電子檔收錄於數位資料庫,並透過自有或委託代管 之何服器、網路系統或網際網路向校內、外位於全球之使用者公開傳輸,以供該使用者為非營 利目的之檢索、閱覽、下載及/成列印。

#### □校内外立即開放

□ 校内立即開放,校外於年月日後開放
 ☑ 校内於 2021 年 06 月 30 日;校外於 2021 年 06 月 30 日後開放
 □ 其他或不同意

#### 註:

(一)本授權書所定授權,均為非專譽且非獨家授權之約定,本人仍得自行或授權任何第三人利用本著作。
(二)本人擔保本著作為本人創作而無侵害他人著作權或其他權利。如有違反,本人願意自行 承償一切法律費任。

(三)本授權書授權對象,應遵守其授權範圍及相關約定。如有違反,由該違反之行為人自行 承擔一切法律責任。

立授權書人:\_\_\_\_\_\_年\_\_\_\_(正楷親簽)日期:\_\_\_\_\_年\_\_\_\_月\_\_\_\_日

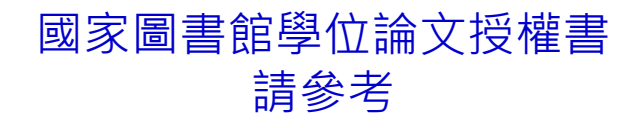

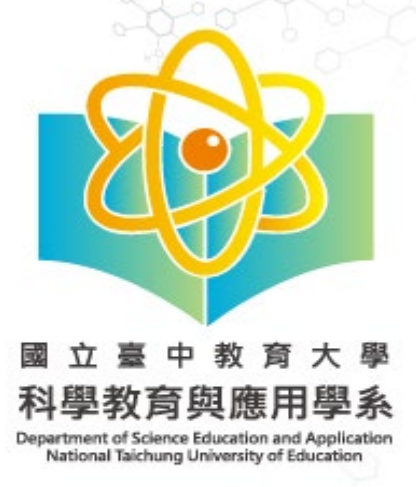

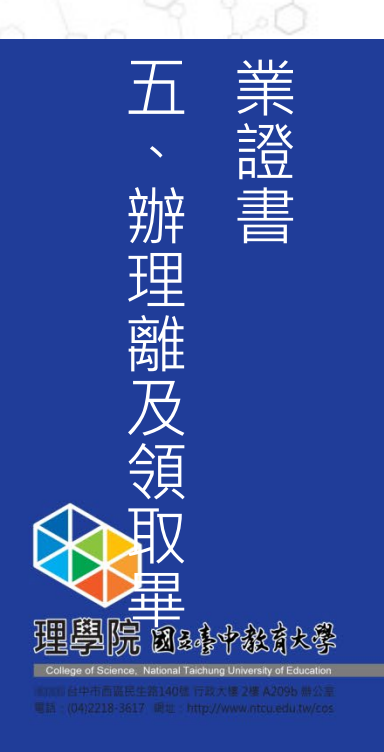

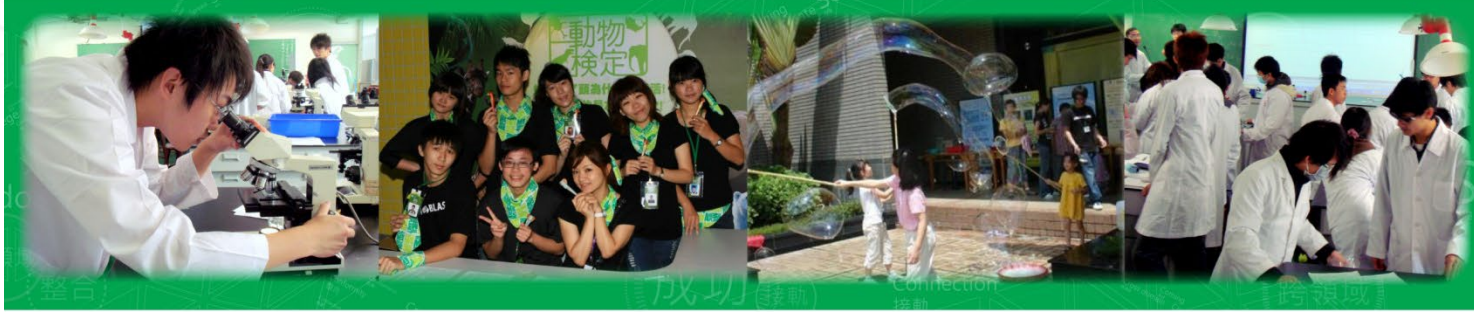

#### 5-5 至教務處辦理離校

- 繳交「研究生辦理畢業離校手續程序單」(各處室 均蓋章完畢,最後一關是註冊組)
  - 繳交平裝論文1本&學生證註記畢業

恭喜畢業!

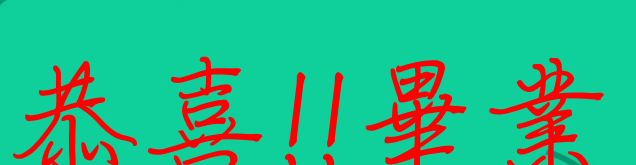

#### 國立臺中教育大學研究生辦理畢業離校手續程序單

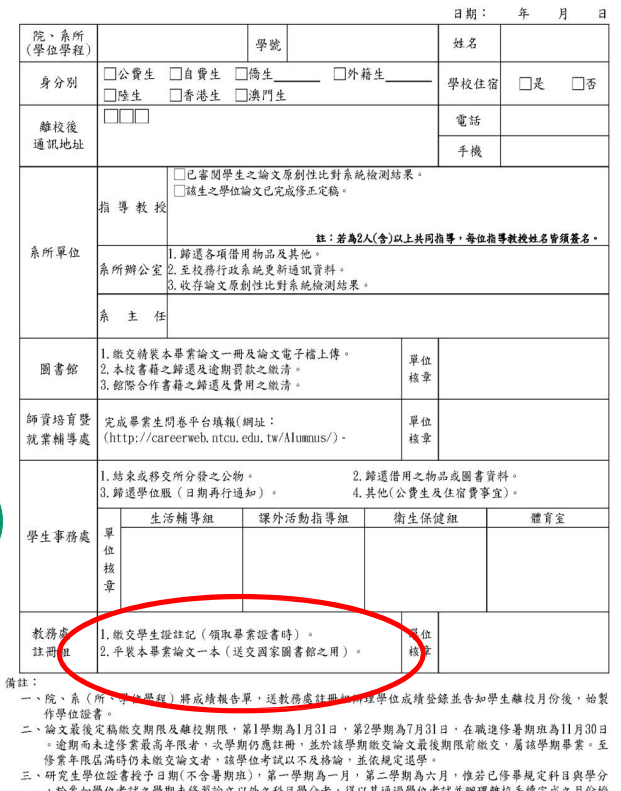

- 二、研究生學位認書授予日期(不含暑期班),第一學期為一月,第二學期為六月,懷若已修募規定科目與學分,於參加學位考試之學期未修習論文以外之科目學分者,得以其通過學位考試並辦理離校手續完成之月份授 子學位認書。
- 三、程序單上如有未蓋章者(如:借書尚未歸還、尚未清宿等)請先洽該單位確認及用印。
- 四、畢業生請攜離校手續程序單,並完成離校手續後始得至教務處註冊組領取學位證書。
- 五、學位證書因屬重要文件,請同學親自領取;倘因故委託他人代領,請撰寫**委託書**(請選至教務處註冊組網頁,表 單下載從,下載使用),並由被委託人通常學生證、離校觀序單,委託人及被委託人之身分證件,向註冊組 申 領,不受理通信 (現),觀理墨案翰校及領取畢業證書件案。